#### その手は菓子である ーeclipseによるstruts利用ー 岐阜経済大学 経営学部 経営情報学科 井戸 伸彦 来歴: 0.0版 2004年10月29日 1.0版 2005年2月17日(strtus1.2対応、JavaBeans説明を削除) 2.0版 2008年2月1日(eclipse3.3, strtus1.38対応) スライドの構成 よじめに ■ (8)アクションクラスから ■ (4)Welcomeサーブレット (5.6)メソッド"execute" ■ (1)概要 ĴSΡΛ (4.1)パッケージ、フォルダの作 (5.7)WelcomeAction実行結果に 1.1)何がやりたいのか? (8.1)ソースコード 成 よる呼び分け 1.2)プラグイン (8.2)タグ・ライブラリ (5.8)"struts-config.xml" (4.2)ファイルのイメージ 1.3)準備 (8.3)タグ・ライブラリの格納場 *E*"execute" (4.3)クラスの作成手順 ■ フレームワーク、struts (5.9)アクションマッピング定義中のパス ■ プログラムを呼び分ける仕組 2.1)フレームワーク (8.4)Strutsのタグ・ライブラリ み 2.2)フレームワークの利用 ■ (9)エラーメッセージの出力 (5.10)リクエストから直接JSPへ (5.1)アクション・サーブレット 方法 2.3)Strutsの機能 振る場合 (5.2)web.xml (9.1)ソースコード ■ 入力パラメータをアクションク 2.4)Java Beansとタグライブ (5.3)呼び分ける機能(アクショ 与り (9.2)アクション・エラー ラスへ シ・マッピング) ↓ (3)プロジェクトの作成 (6.1) Action Form Beans (9.3)メッセージ・キー (5.4)アクションマッピング定義 3.1)必要なファイルの配置 (6.2)struts-config.xmlでの指定 (9.4)リソース・ファイル (5.5)アクション・クラス 3.2)雛形のインポート (6.3)JSPとの符合 (9.5)リソース・ファイルの利用 3.3)インポート手順 (6.4)アクションクラスでの利用 ■ MVCモデル 3.4)ビルドパスの設定 (6.5)eclipseでのアクセサ・メソッ (10.1)MVCモデル 3.5)ソースディレクトリの移 動 ド編集 (10.2)strutsでのMVC (7))Welcomeアクションクラ スの概要 3.6)動作確認 3.7)ファイル構成

.

# はじめに

■本スライドは、eclipse3.3、および、Tomcat6を用いたJavaサー ブレット作成にて、strutsを利用する手順について記します。

■次の3つのスライドを学習済みであることを前提としています。

- 「月に吠える eclipseを用いたJavaアプリケーションの作成 」
   ◆ eclipseの起動方法等は、このスライドを参照してください。
- 「ただ一疋の青い猫のかげ ーeclipseを用いたJavaサーブレットの作成ー」

◆Eclipse3.3にて、JSP/サーブレットを作成します。

• 「されど我らが日々 - Javaサーブレット入門 - 」

◆簡単なサーブレットを作成するときの方法を説明しています。

■岐阜経済大学では、全WindowsPCに、eclipse3.3、Tomcat6は インストールされています。本スライドでは、これらでの環境での操作を記します。

- ■井戸ゼミではstrutsの参考書として、次の本を使っています。本 文中の参考書とは、次の本を指しています。
  - •「10日でおぼえるJakarta入門教室」、山田祥寛、翔泳社

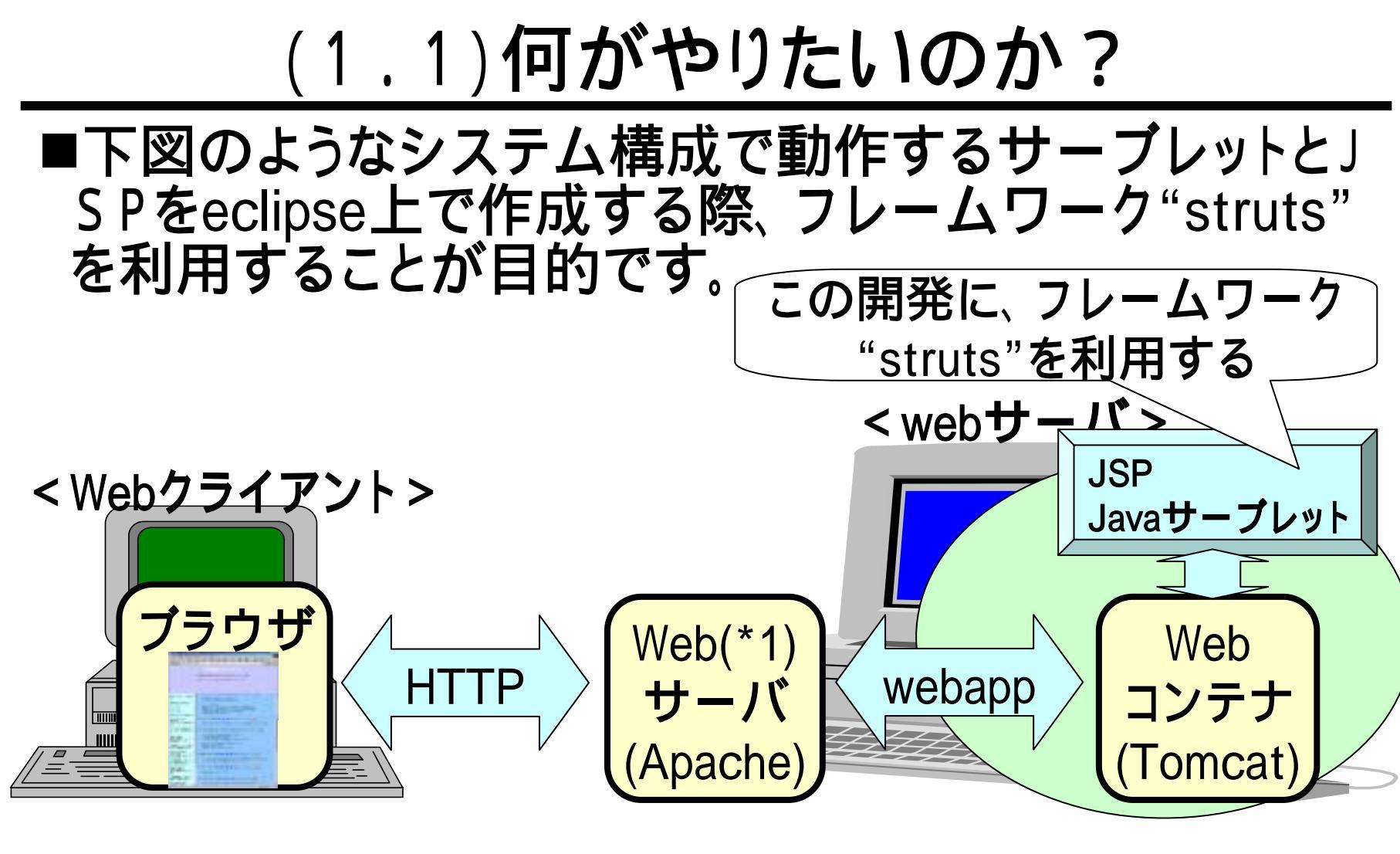

 (\*1)大学のPCに設定した環境ではApacheは実装せず、 Tomcatの持つWebサーバ機能を利用しています。

# (1.2) プラグイン

■スライド「eclipseを用いたJavaサーブレットの作成」に 記したとおり、Javaサーブレットをeclipse上で作成する 場合、プラグインWTPを利用することが一般的です。

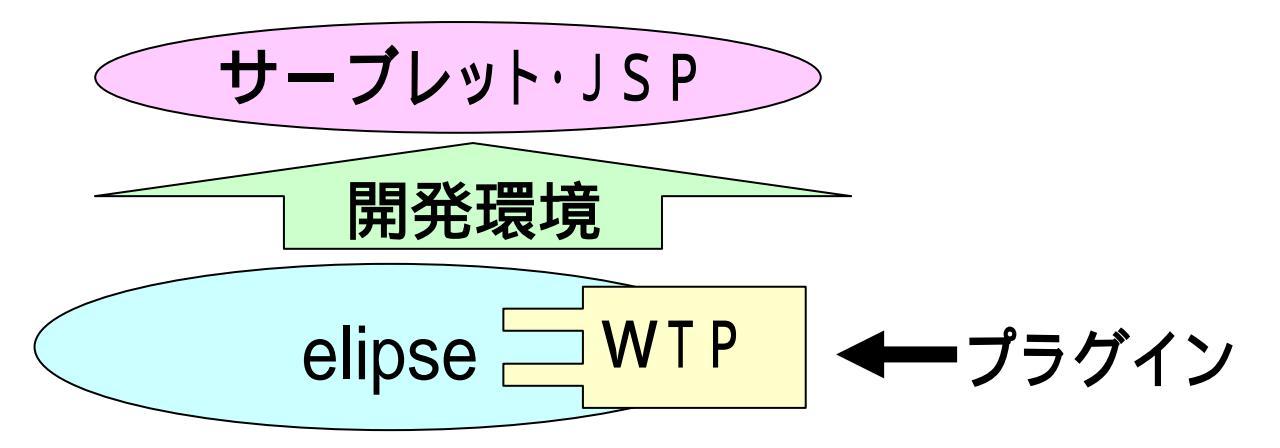

■eclipse上でstrutsを利用するためのプラグインには、" StrutsIDE"などがありますが、本スライドではそのよう なプラグインは使用しません。

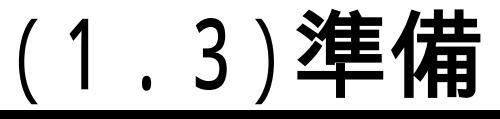

#### ■次のサイトからファイルをダウンロードして解凍してお きます。

- <u>http://struts.apache.org/download.cgi</u>
- ファイル名は次のとおりです。
  - struts-1.3.8-all.zip
- ■岐阜経済大学内のPCで準備が済んでいます。次の フォルダに解凍したファイルがあります。

# (2.1)フレームワーク

■tomcat等のWebコンテナ上で動作する、Javaサーブ レット・JSPによるシステムをいろいろ開発すると、似た ような部分があるシステムが出来ることになります。

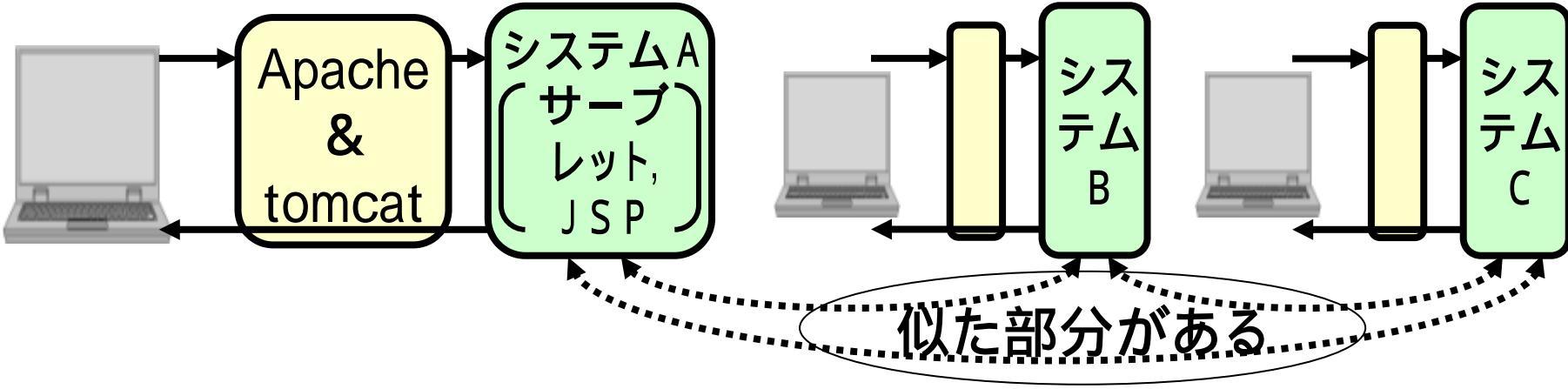

■どのシステムでも<u>"同じ作り方"</u>(これについては後述) をするとすれば、共通部分は1回作ればよい訳です。

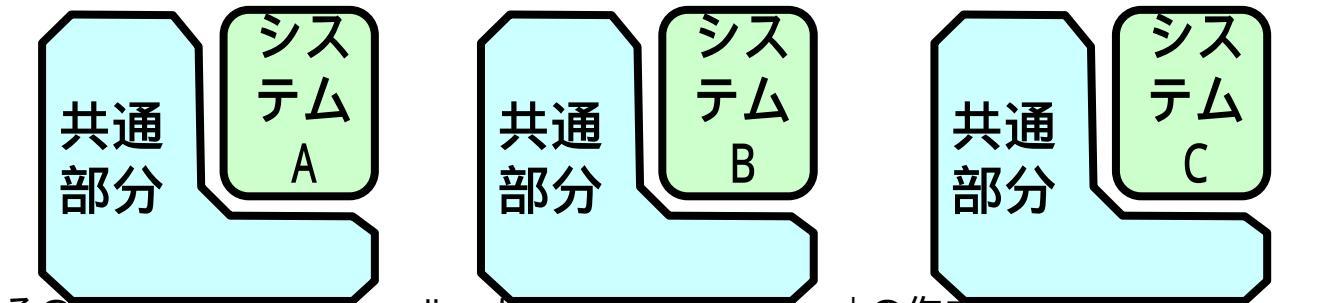

# (2.2)フレームワークの利用

- ■<u>"同じ作り方"</u>を前提に、共通部分を供給するのが、strutsのよう なフレームワークです。フレームワーク(共通部分)を利用すれ ば、作成するのはシステムに固有な部分だけです。
- ■システム固有部分を作成する際には、次の3点を理解する必要 があります。 共通部分からどう

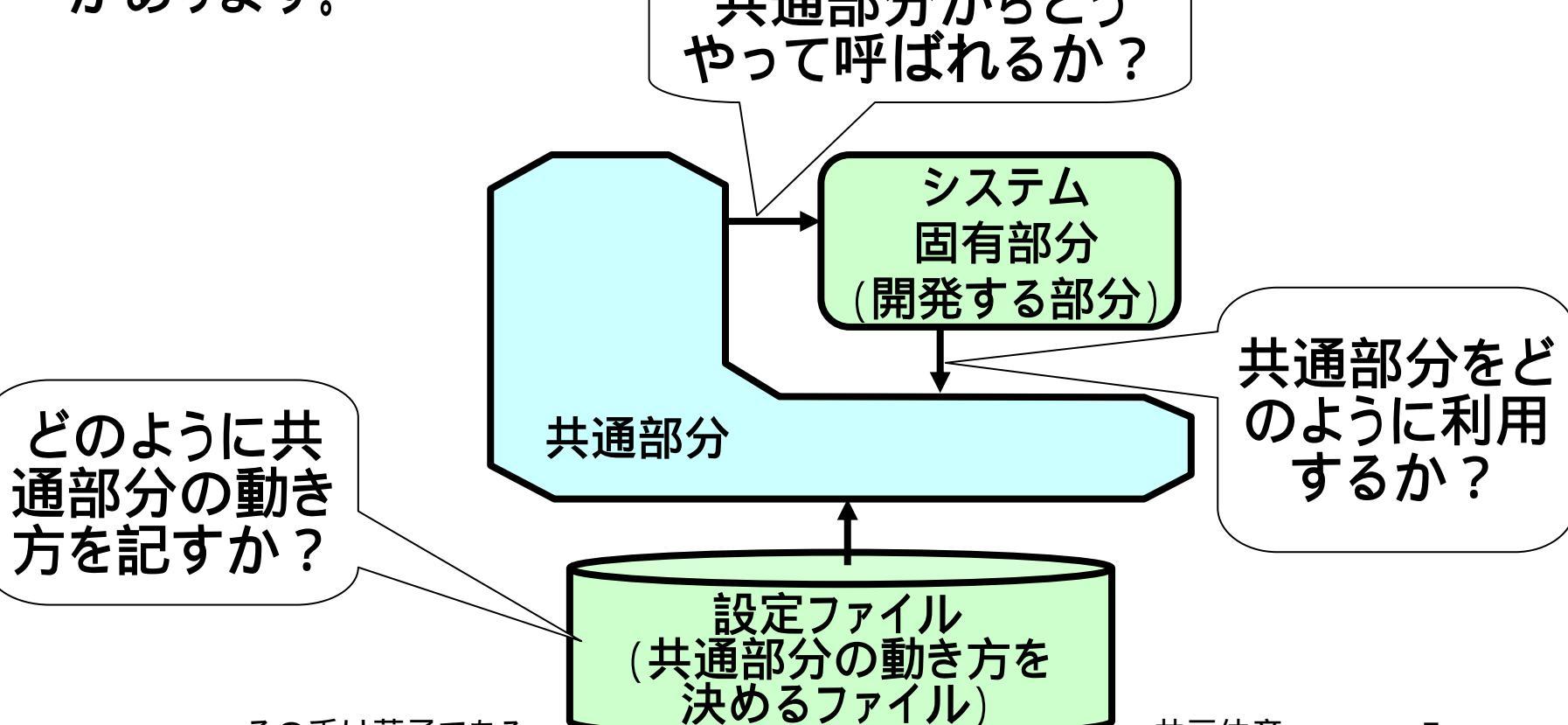

(2.3)strutsの機能

■strutsはフレームワークとして、さまざまな機能を提供 しています。

■本スライドで扱うのは、次の機能のみです。

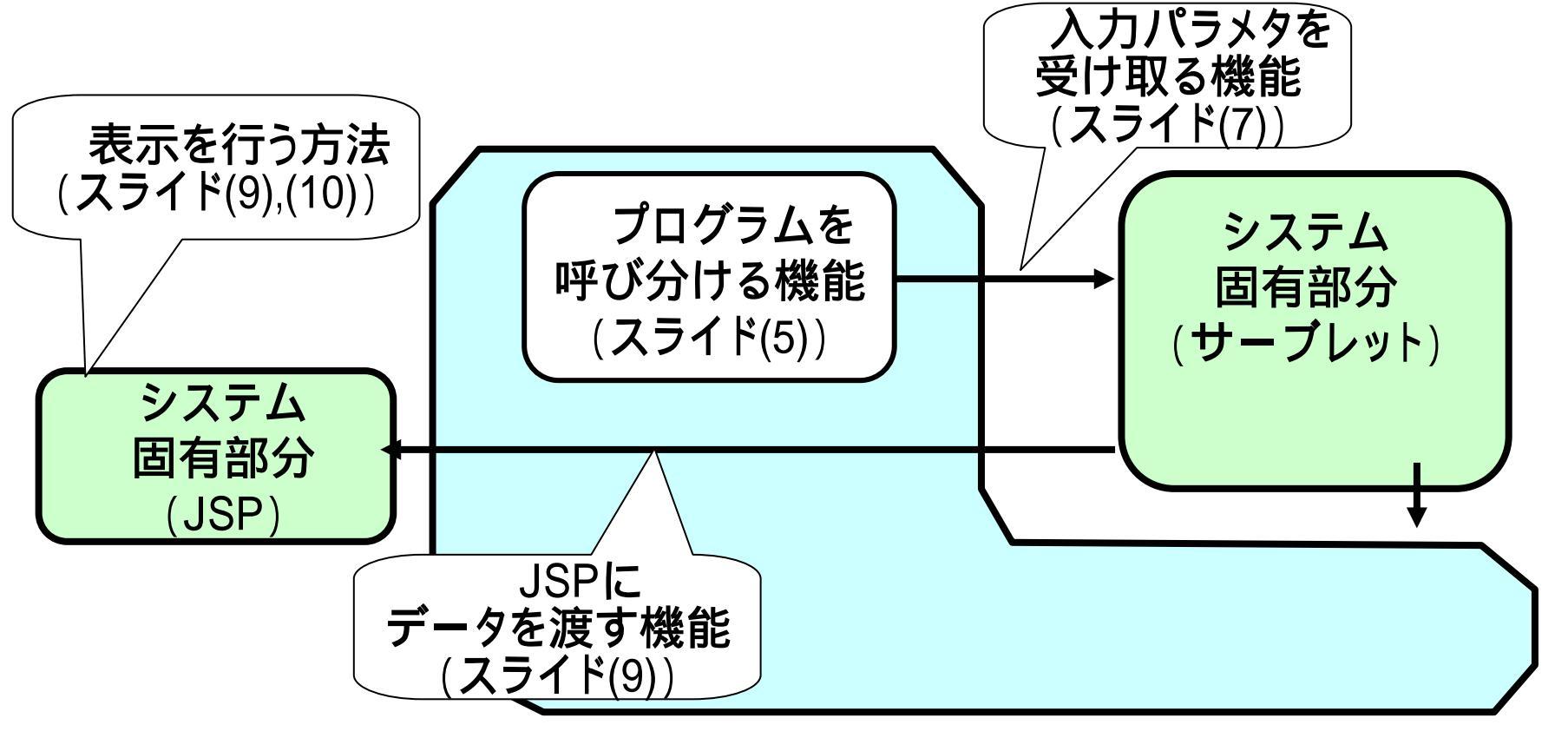

# (2.4)タグ・ライブラリ

■タグ・ライブラリについても記しています。

■JSPで利用するタグ・ライブラリは、strutsだけの技術 ではありません。このスライドで説明するタグ・ライブラ リは、strutsが提供するタグ・ライブラリです。

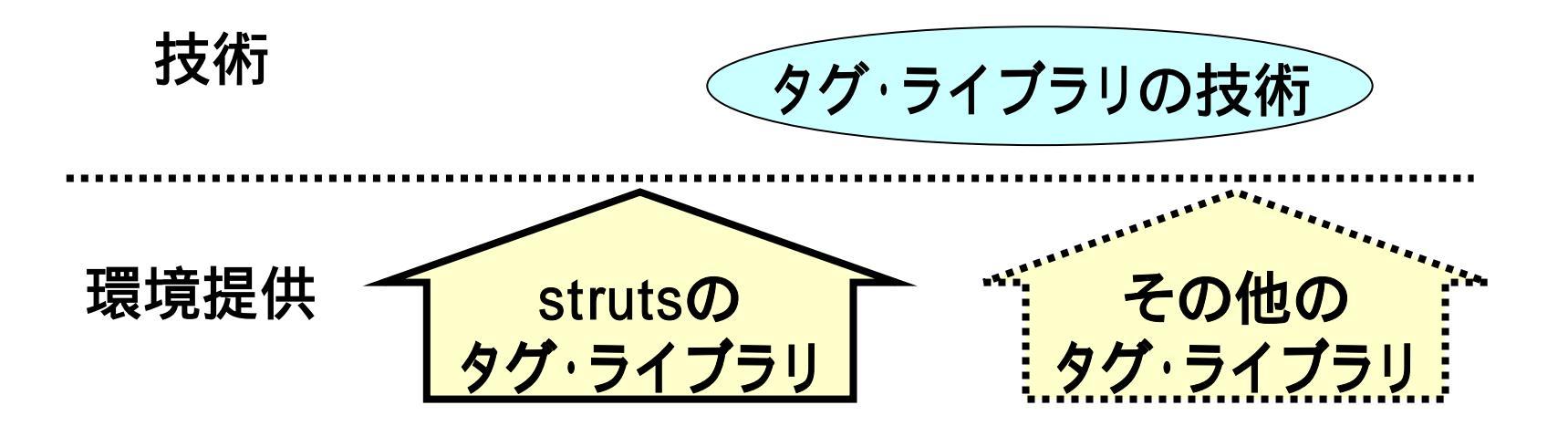

# <u>(3) プロジェクトの作成</u>

- ■次の資料にしたがって、動的Webプロジェクトを作成 します。
  - <u>別資料「ただ一疋の青い猫のかげ eclipseによるJava</u> <u>サーブレット作成 -</u>」(2.1)~(2.6)
- ■今回作成したのは、次のような名前のプロジェクトです。
  - プロジェクト : "strutsTest"

### (3.1) 必要なファイルの配置

- ■strutsを利用してシステムを開発するとき、共通部分にあたる ファイルをコピー等により配置する必要があります。また、設定 ファイルや固有部分なども、同様に配置する必要があります。
- ■これらのファイルを一から作成していっても良いのですが、 strutsにはアプリケーションとして動くようになっている一群の ファイルが雛形として用意されています。
- ■eclipse上では、このような雛形をインポートすれば、必要なファ イルの配備はすべて終わり、後は開発部分を作っていけばよい 状態になります。

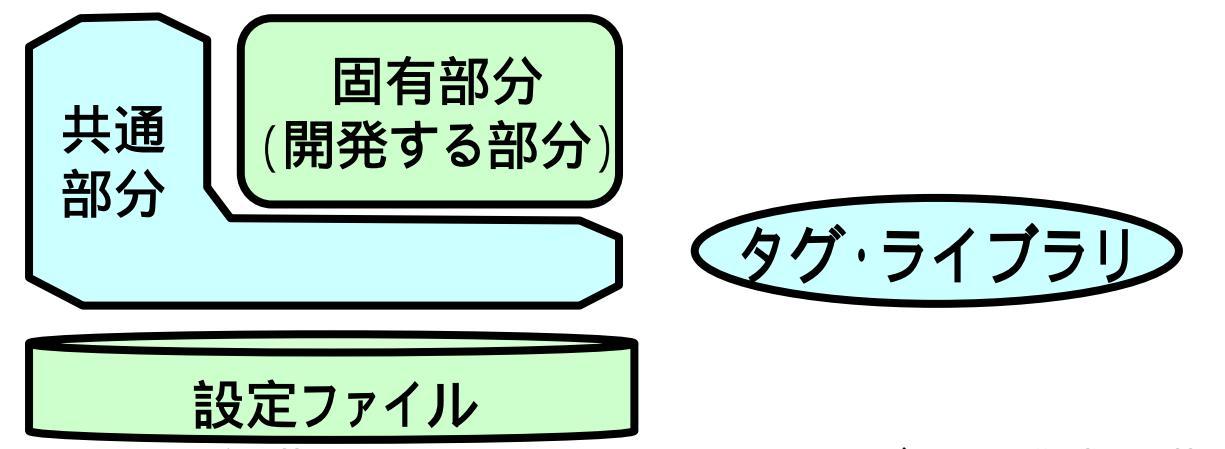

# (3.2) 雛形のインポート

■strutsには、雛形のアプリケーションが幾つも用意され ています。作成するアプリケーションによってそれらを インポートすれば、どのようにプログラムを作成して行 けばよいかの道標になります。

■今回は、ほとんど空(Blank)の雛形である、次のディレクトリ配下アプリケーションをインポートしていきます。 C:¥eclipse¥struts-1.3.8¥apps¥struts-blank-1.3.8

上記のフォルダは、大学のパソコンについて井戸がコピーして おいたものです。一般的なeclipseの環境に上記のフォルダにあ る訳ではありません。自分のPCで行う場合には、該当するファ イルを次のサイトからダウンロードして入手してください。 http://struts.apache.org/ (3.3.1) インポート(1/3)

■「プロジェクト・エクスプロー ラ中、作成した [strutsTest]-[WebContent] を右クリック(1)して、ポッ プアップメニューから、「イン ポート]をクリック(2)します。 ■「インポート: 選択」のウイン ドウにて、[一般]-[ファイルシ ステム]をクリック(3)し、 [次へ]をクリック(4))します。

🔁 プロジェクト・エクスプローラー Σ 💶 strutsTest - 🥦 Java リソース: srci  $\left[ + \right]$ 🔁 build WebContent 新規(N) 🖃 ·· 📂 🖽 🎤 💽 רע ד インポートወ <u>→ふ エクスポ</u>ート 🖶 インポート 選択 ローカル・ファイル・システム から既存のプロジェクトヘリ ソースをインポートします。 インポート・ソースの選択(S): フィルター入力 ⇒次へ >(N)

# (3.3.2)インポート(2/3)

- ■「インポート:ファイルシステム」のウインドウにて、 [ソース・ディレクトリ]の欄(1)を埋めるために、次の 操作をします。
  - 右の[ブラウズ]ボタンをクリック(2)する。
  - 「ディレクトリからインポート」のウィンドウ(3)にて、次のフォルダを選択し、[OK]をクリック(4))する。
  - C:¥eclipse¥struts-1.3.8¥apps¥struts-blank-1.3.8

|                                                                  | ••             |                                                                                                    |     |
|------------------------------------------------------------------|----------------|----------------------------------------------------------------------------------------------------|-----|
| (⊃ <b>#</b> −}                                                   |                | ディレクトリーからインボート                                                                                                    | ? 🛛 |
| イル・システム<br>-スロ空欄にできません。                                          |                | インポート元のディレクトリーを選択します。                                                                                             | C   |
| -2-7-1-01-0-1                                                    |                | <ul> <li>□</li></ul>                                                                                              |     |
| H 715746月一(D.) (                                                 | <b>●</b> 照 (6) | <ul> <li>□ □ eclipse</li> <li>□ □ □ struts-1.3.8</li> <li>□ □ □ apps</li> <li>□ □ □ struts-blank-1.3.8</li> </ul> | ~   |
| 】警告を出さずに既存リリースを上書き切)<br>)完全なフォルダー構造の作成(2)<br>)選択されたフォルダーのみを作成(E) |                | フォルダ: struts-blank-1.3.8                                                                                          |     |
|                                                                  | NTE #HOEL      | 新しいフォルダの作成(M) OK                                                                                                  | 4   |

# (3.3.3)インポート(3/3)

「インポート:ファイルシステム」のウインドウにて、[すべてを選択]をクリック(①)し、[終了]をクリック(②)します。

■上書きの確認のウイ ンドウが表示されま すが、[すべて「は い」]をクリック(3)し ます。

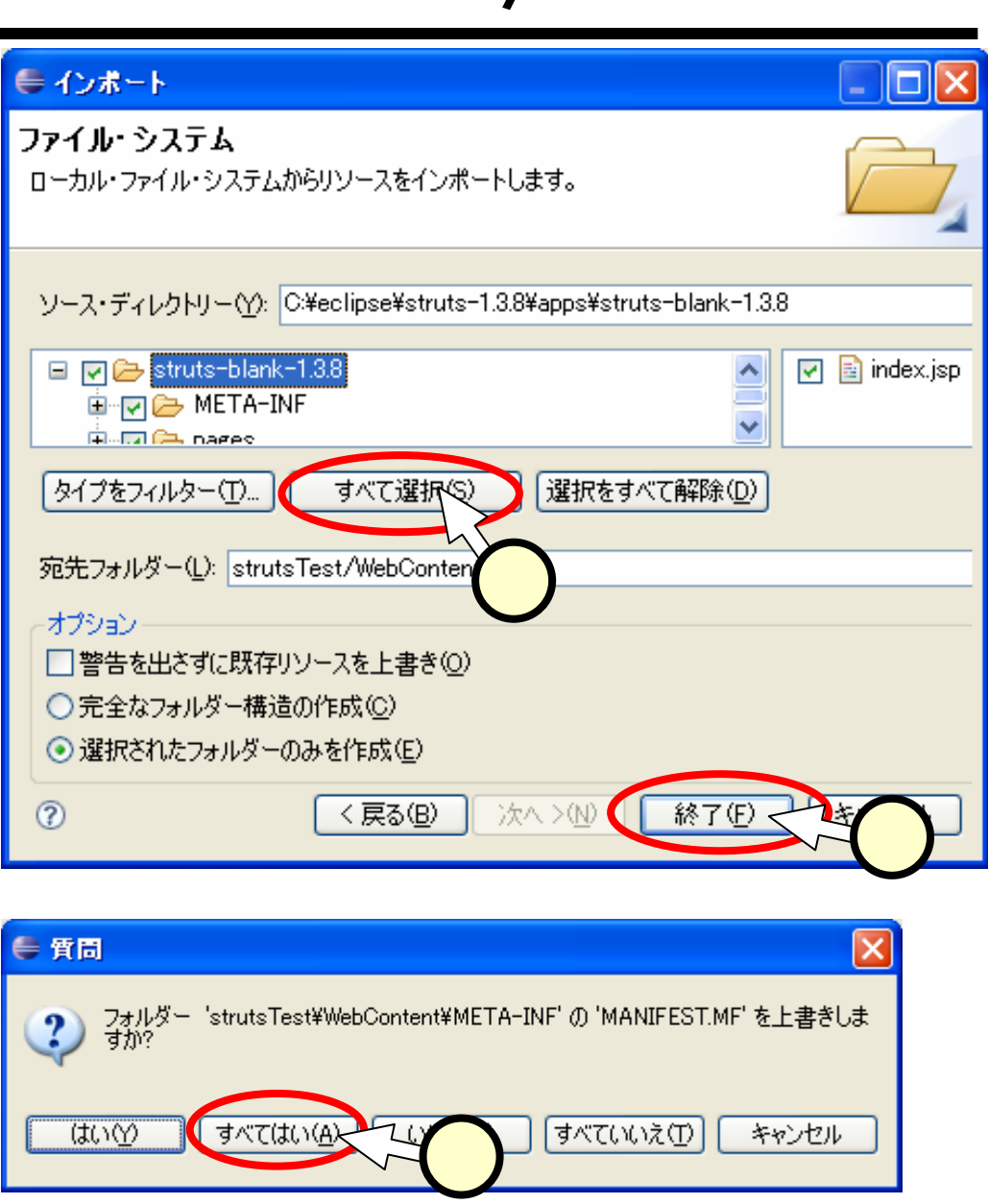

# (3.4)動作確認

- ■正常にstruts-blankが動作するかを、次のURLにアク セスして確認します(Tomcatの立ち上げを忘れず に!)。
  - http://localhost:8080/inquery/index.jsp
- ■リクエストは別のJSPに送られ、次のようなメッセージ が表示されます。

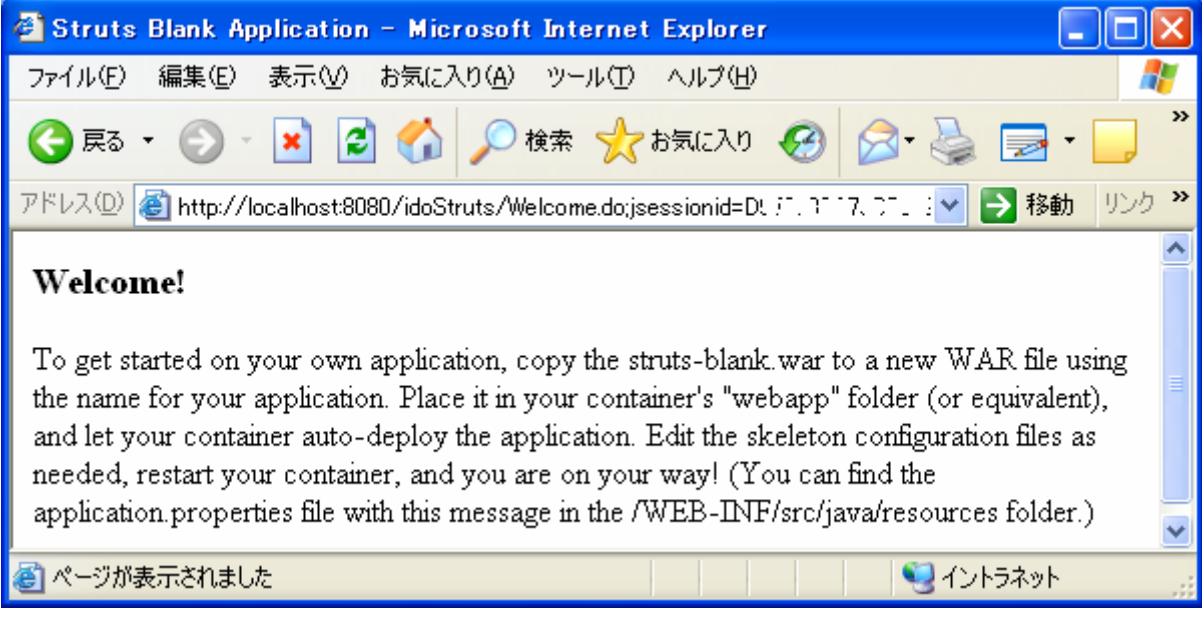

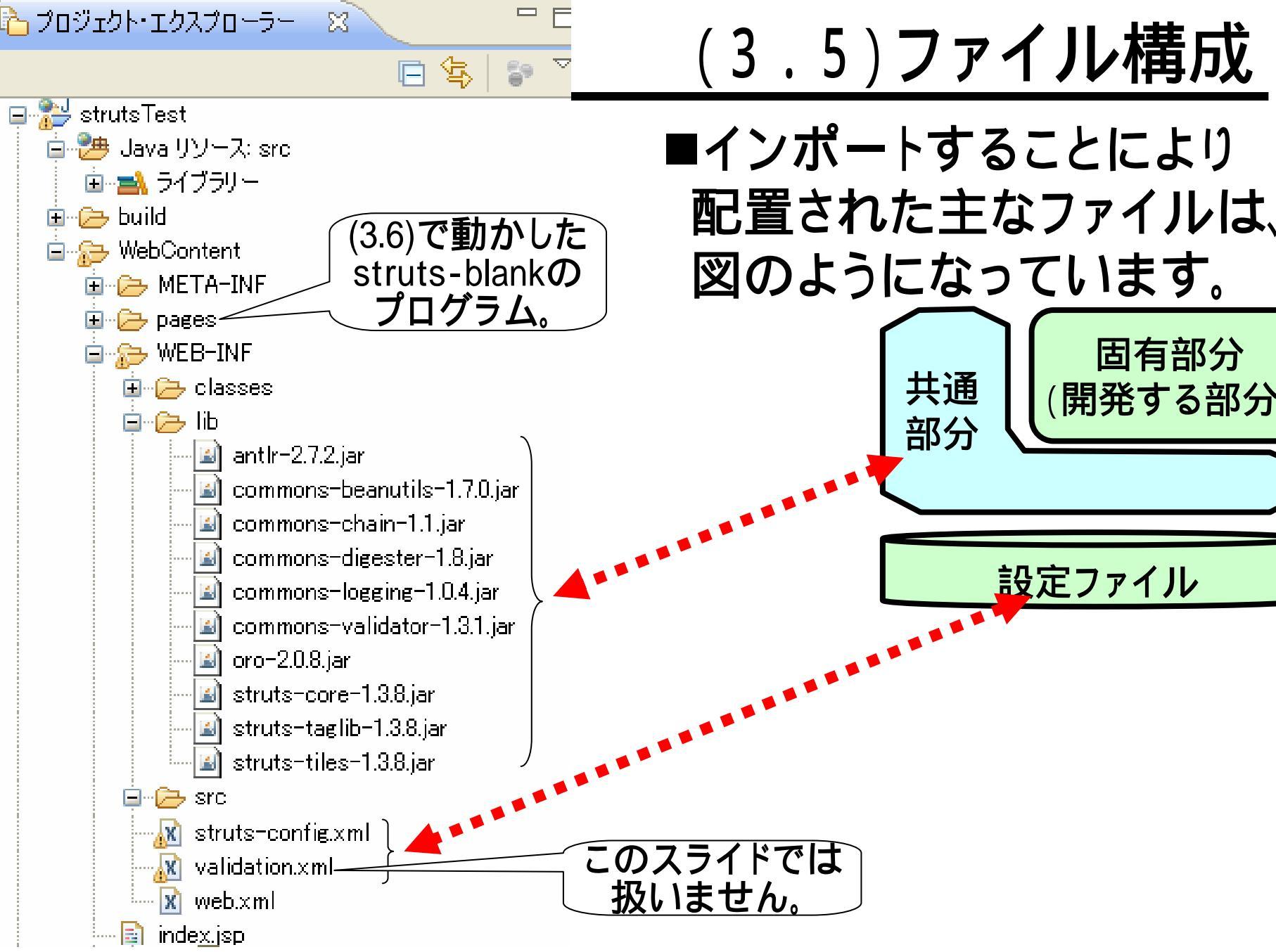

# (3.6)リソースファイル

#### ■リソースファイルの配置

- 右図のように、[Javaリ ソース:src]フォルダの中 にパッケージ(右図で は"resources"、)をつ くり、この中に配置します。
- Eclipseはパッケージなし (すなわち、デフォルト パッケージ)を許してくれ ないので、strutsのブラン クのサンプルにあるリ ソースファイル( MessageResource.proper ties)は、このフォルダに おくことができません。

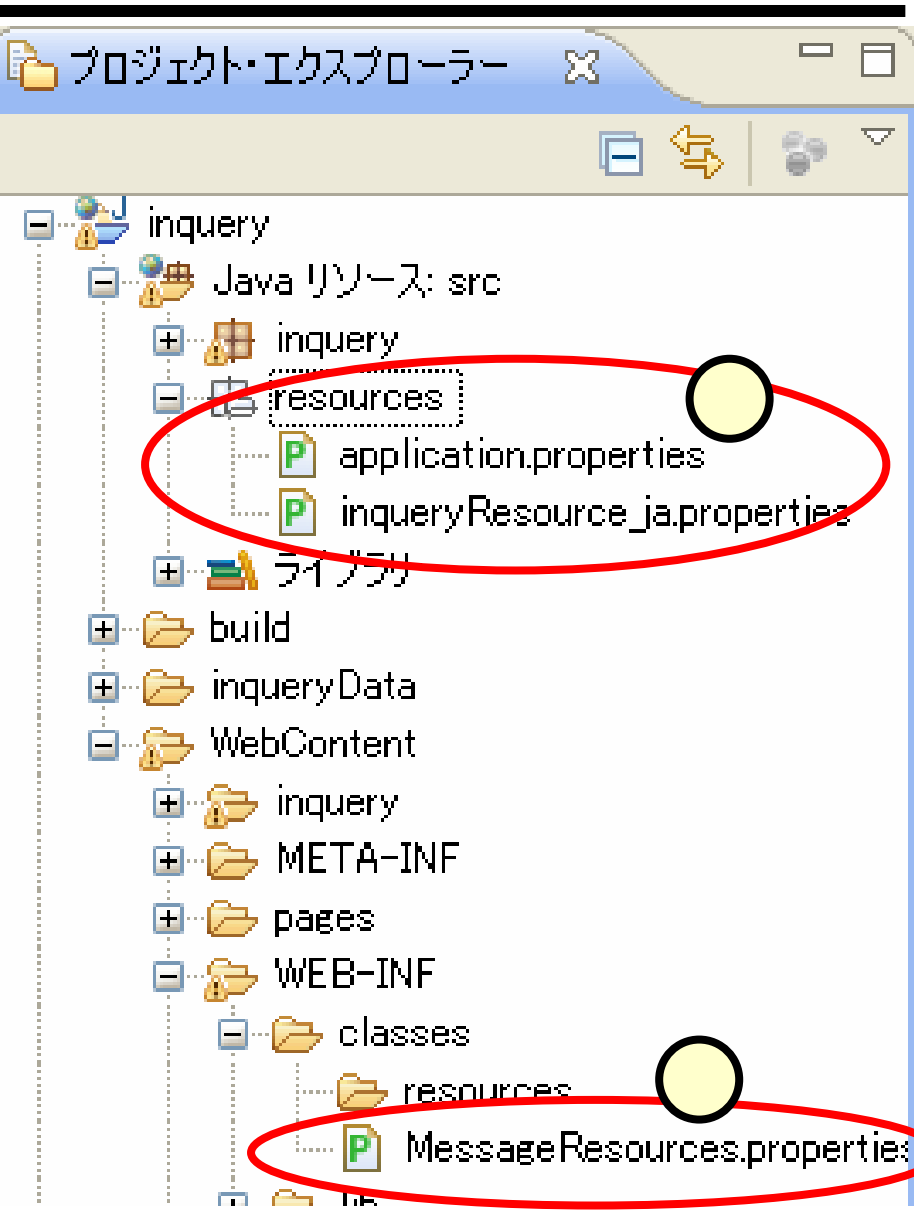

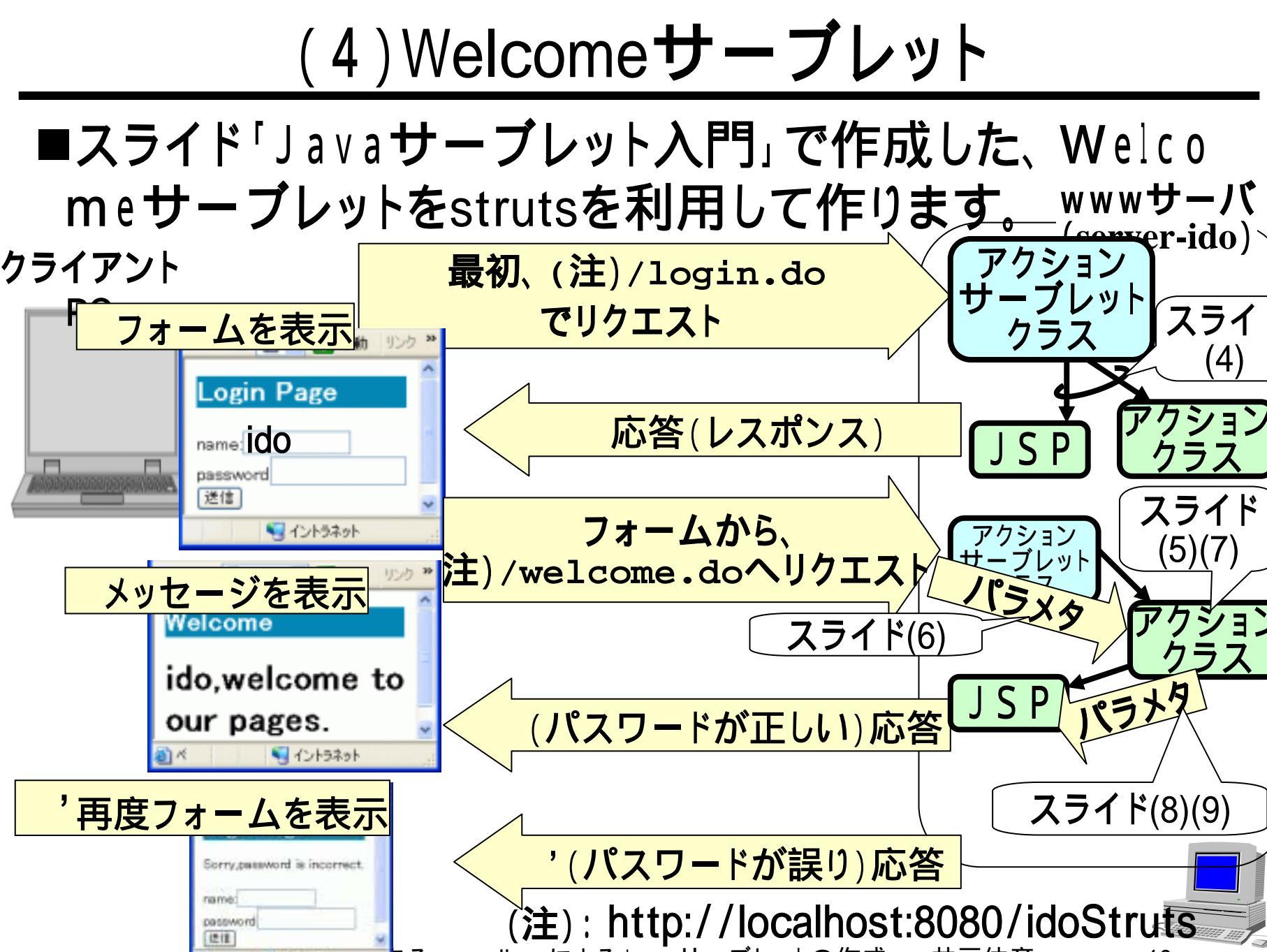

(4.1)パッケージ、フォルダの作成

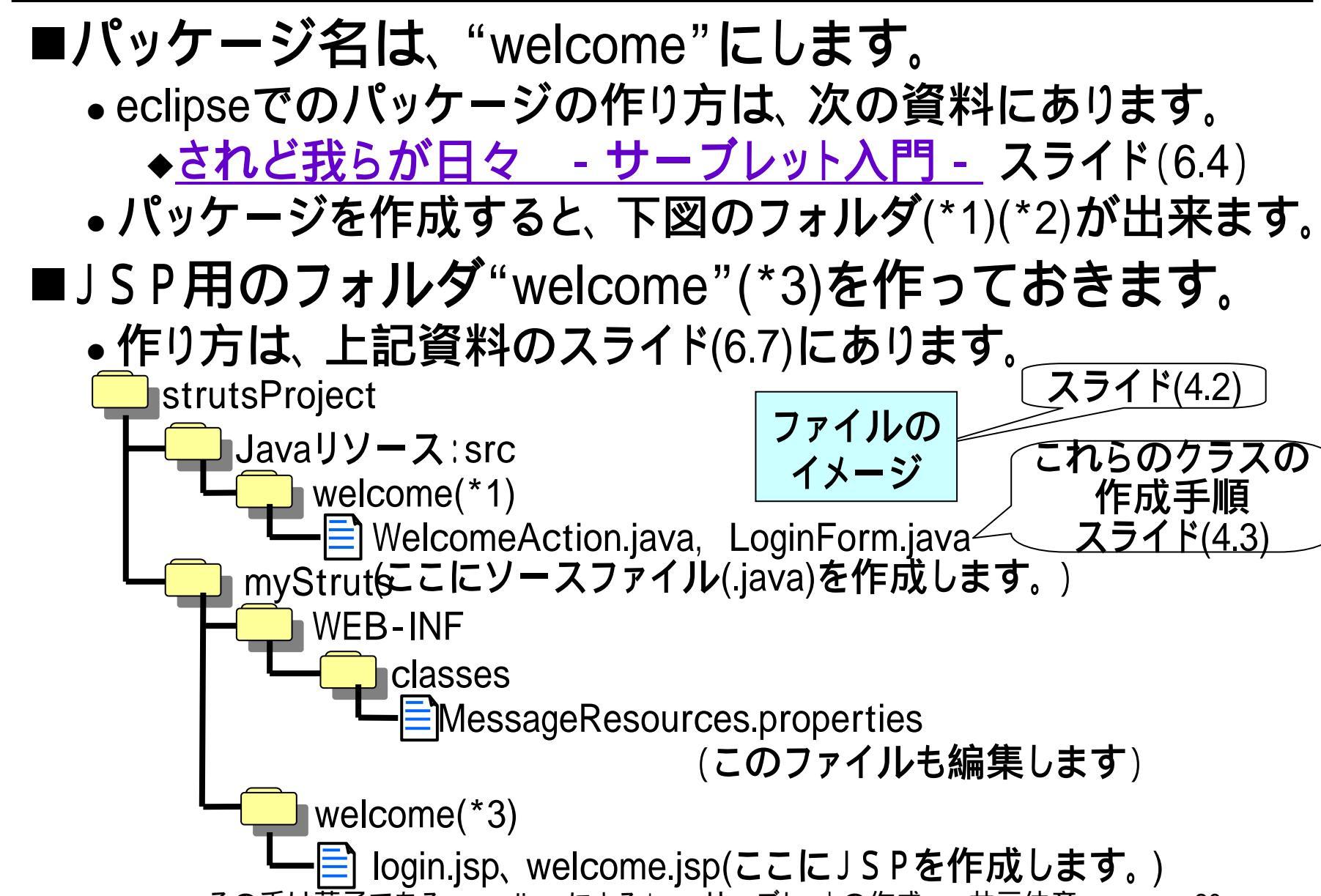

# (4.2.1) login.jsp

```
<%@ page language="java" contentType="text/html; charset=windows-31j"</pre>
   pageEncoding="windows-31j"%>
<%@ taglib uri="http://struts.apache.org/tags-html" prefix="html" %>
<!DOCTYPE html PUBLIC "-//W3C//DTD HTML 4.01 Transitional//EN"
"http://www.w3.org/TR/html4/loose.dtd">
<html:html>
<head>
<meta http-equiv="Content-Type" content="text/html; charset=windows-
31i">
                                             スライド(5.2)
<title>login page</title>
</head>
<body>
<h2 style="color:white;background-color/_0086b2;">
        Login Page</h2>
<html:errors />
<html:form action="/welcome">
name:<html:text property="username" size="15" /><br>
password<html:password property="passwd" size="15" /><br>
<html:submit property="submit" value="送信" /><b<>
</html:form>
                                                  スライド(6.3)
</body>
</html:html>
```

# (4.2.2) welcome.jsp

```
<%@ page language="java" contentType="text/html; charset</pre>
                                                            スライド(8)
    pageEncoding="windows-31;"%>
<%@ taglib uri="http://struts.apache.org/tags-bean" prefix="bean" %>
<%@ taglib uri="http://struts.apache.org/tags-html" prefix="html" %>
<!DOCTYPE html PUBLIC "-//W3C//DTD HTML 4.01 Transitional//EN"
"http://www.w3.org/TR/html4/loose.dtd">
<html:html>
<head>
<meta http-equiv="Content-Type" content="text/html; charset=windows-</pre>
31i">
<title>Insert title here</title>
</head>
<body>
<h2 style="color:white;background-color:#0086b2;">
        Welcome</h2>
<h1><bean:write name="indLoginForm" property="username" />
,welcome to our pages.</hl>
                                                スライド(8)
</body>
</html:html>
```

#### (4.2.3) WelcomeAction.java

```
作成方法
                                          スライド(7)
package welcome;
import javax.servlet.http.*;
import org.apache.struts.action.Action;
import org.apache.struts.action.*;
public class WelcomeAction extends Action {
  private static final String sitePasswd = "aaaaaaaa";
  public ActionForward execute(ActionMapping map,
    ActionForm form, HttpServletRequest request,
    HttpServletResponse response){
       LoginForm loginForm = (LoginForm)form;
       String inputPasswd = loginForm.getPasswd();
       if((inputPasswd==null)||(!inputPasswd.equals(sitePasswd))){
         ActionMessages errors = new ActionMessages();
         errors.add(ActionMessages.GLOBAL MESSAGE,
                    new ActionMessage("errors.login"));
         saveErrors(request,errors);
                                                        スライド(9)
         return map.findForward("fault");
       if(loginForm.getUsername()==null){
         loginForm.setUsername("a Mr. or Ms. Unknown");
                                                           スライド(8)
       request.setAttribute("indLoginForm",loginForm);
       return map.findForward("success");
                                                  スライド(5.8)
```

### (4.2.4)LonginForm.java

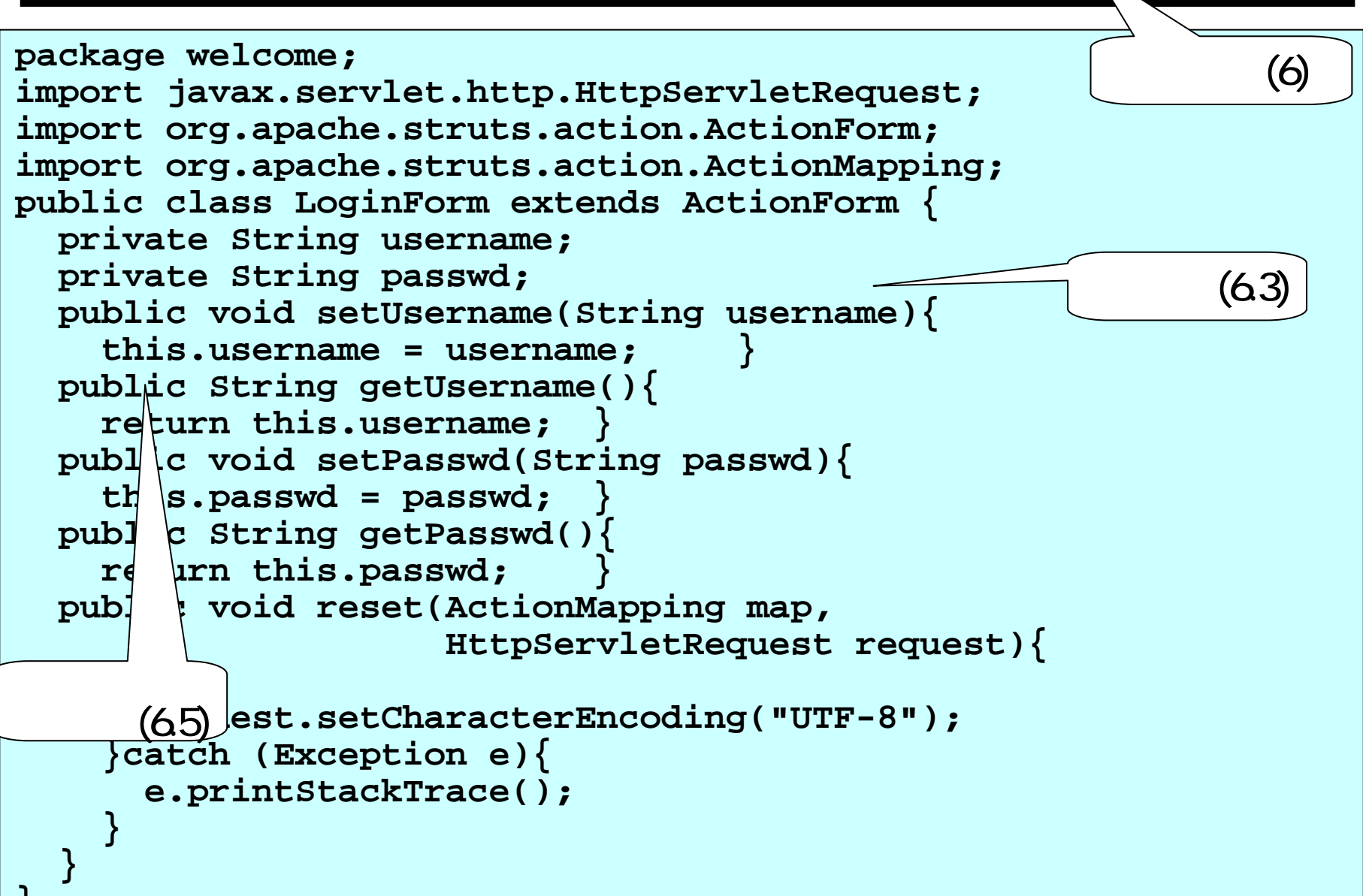

(4.2.5) struts-config.xml (フォーム・ビーンズ)

■設定ファイル"struts-config.xml"には、様々な設定が 記されています。

■次の部分は、フォーム・ビーンズについて記されています。

<form-beans>
<form-bean
name="LoginForm"
type="welcome.LoginForm"/>

</pr

(4.2.6) struts-config.xml ーアクションマッピングー ■設定ファイル"struts-config.xml"中の次の部分には、 アクションマッピングについて記されています。 Action Mapping Definitions ==== <action-mappings> <action path="/login" forward="/welcome/login.jsp"/> <action スライド(5.4) path="/welcome" type="welcome.WelcomeAction" name="LoginForm" scope="request"> <forward name="success" path="/welcome/welcome.jsp" /> <forward name="fault" path="/welcome/login.jsp" /> </action> スライド(5.7),(5.8)

- -

### (4.2.7) MessageResources.properties

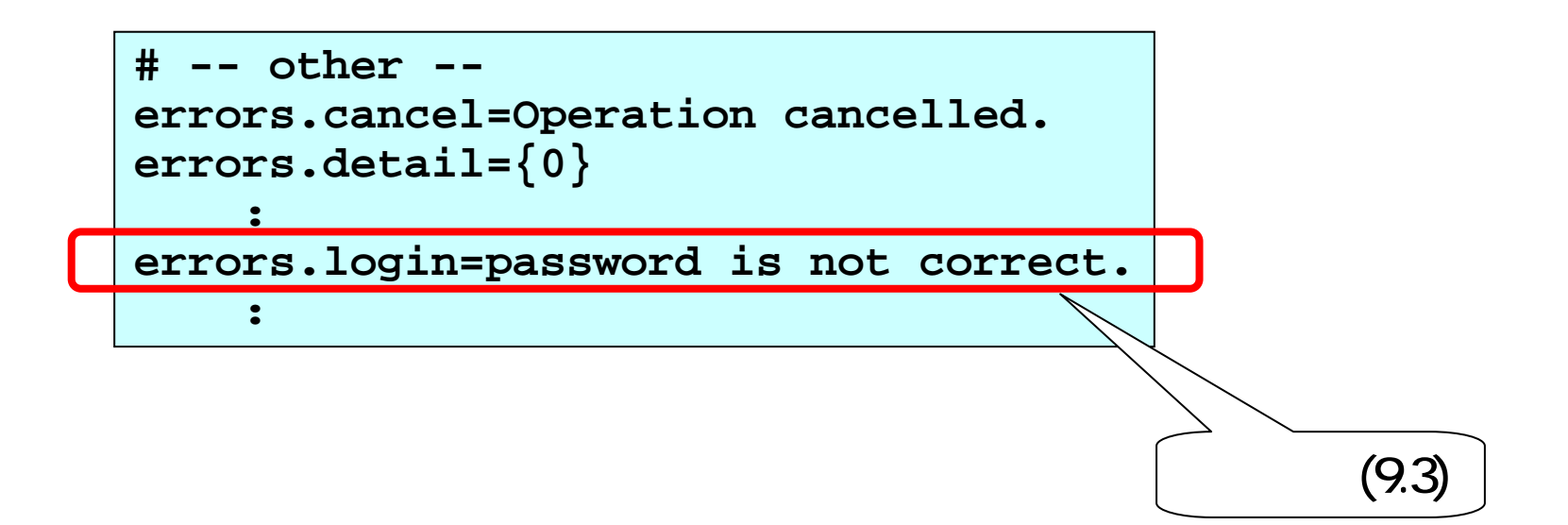

# (4.3)アクション・クラスの作成

# ■WelcomeAction.javaの作成時に、スーパークラスとして次のクラスを用います。

- org.apache.struts.action.Action
- ■eclipseの場合、「新規Javaクラス」のウインドウにて指 定しておきます。

| 🏶 新規 Java クラス                       |                                                                                             |                         |            |                                                    |                         |          |
|-------------------------------------|---------------------------------------------------------------------------------------------|-------------------------|------------|----------------------------------------------------|-------------------------|----------|
| J <b>ava クラス</b><br>新規 Java クラスを作成し | ます。                                                                                         | C                       | <b>e</b> 7 | スーパークラスの選択                                         |                         | X        |
| ソース・フォルダー(型):<br>パッケージ( <u>K</u> ): | strutsTest/src<br>welcome                                                                   | ●照(Q)<br>●照(W)<br>●短(W) | 型<br>Ac    | igiまたしてください(C):<br>tion<br>大学る項目( <u>M</u> )・      |                         | <b>•</b> |
| 名前( <u>M</u> ):<br>修飾子:             | Welcome <br>● public(P) ●デフォルト(D) ● private(V) ● prote<br>■ Litter(T) ■ Grad(L) ■ static(©) | ected(T)                | 000        | Action - org.apache.st<br>ActionBase<br>ActionCode | truts.action            |          |
| スーパークラス(S):<br>インターフェース登<br>作 クリック  | org.apache.struts.action.Action<br>すると 右の「スーパーク・                                            |                         |            | s.apache.struts.action -                           | str 入力して<br>いくと、<br>伝補が | .3.8.jar |
|                                     | 選択」ウインドウが出る。                                                                                |                         |            | ,                                                  | 出る。                     |          |
| 0                                   | 統                                                                                           | 7(E) キャンセル              | <b>.</b>   | - <i>и</i> в н. — .                                | · ·                     |          |

# (5.1) アクション・サーブレット

■strutsでは、サーブレット本体(HttpServletを拡張する クラス)は共通部分として提供されます。このサーブ レットのことをアクションサーブレット(ActionServlet)と 呼びます。

■アクションサーブレットがどのように動くかは、設定ファ イルの"struts-config.xml"に記述します。

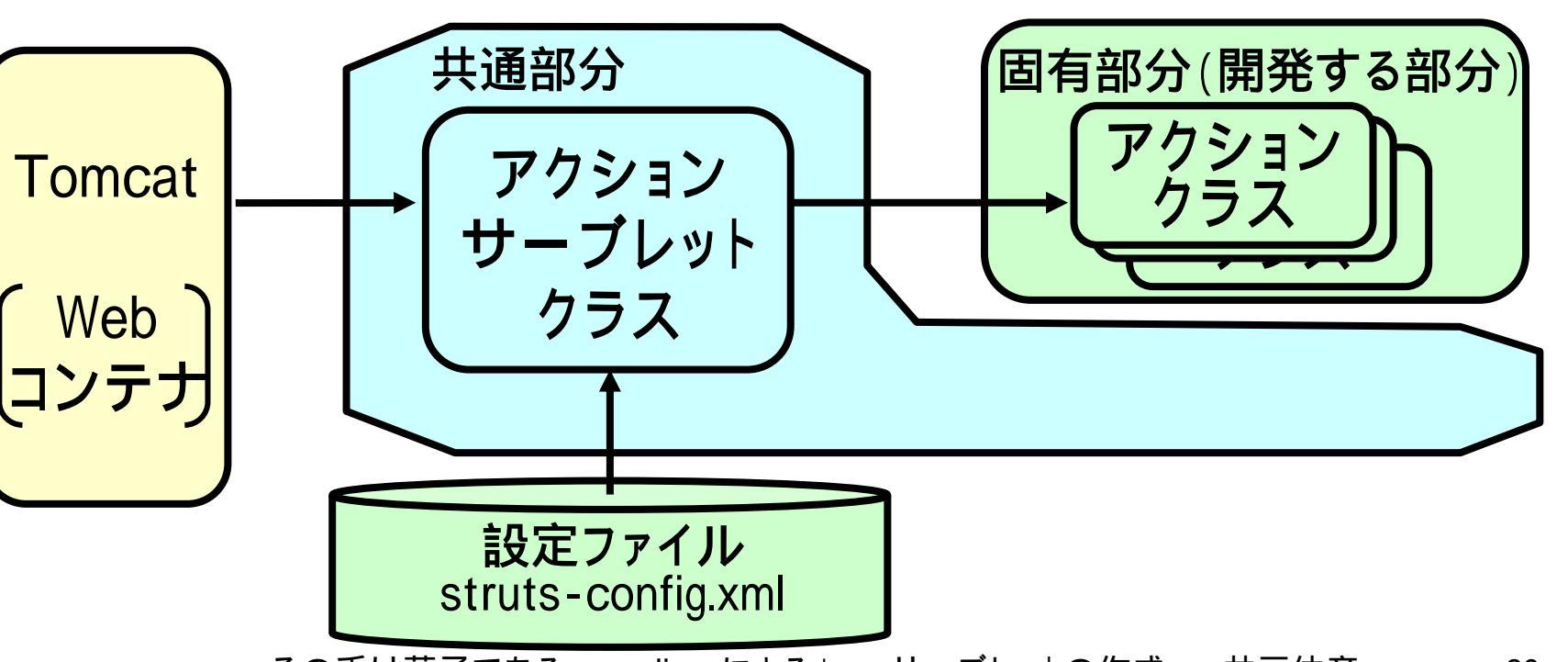

#### (5.2)web.xml

- ■ActionServletに特別なことはなく、我々が作成する サーブレットと同様に作成されています。
- ■ActionServletは、"xxxx.do"という形のURLで呼ばれ ますが、これはweb.xmlにそのように記しているからで あり、特別なことではありません(web.xmlの内容は、 struts-blankをインポートした際に設定されています)。

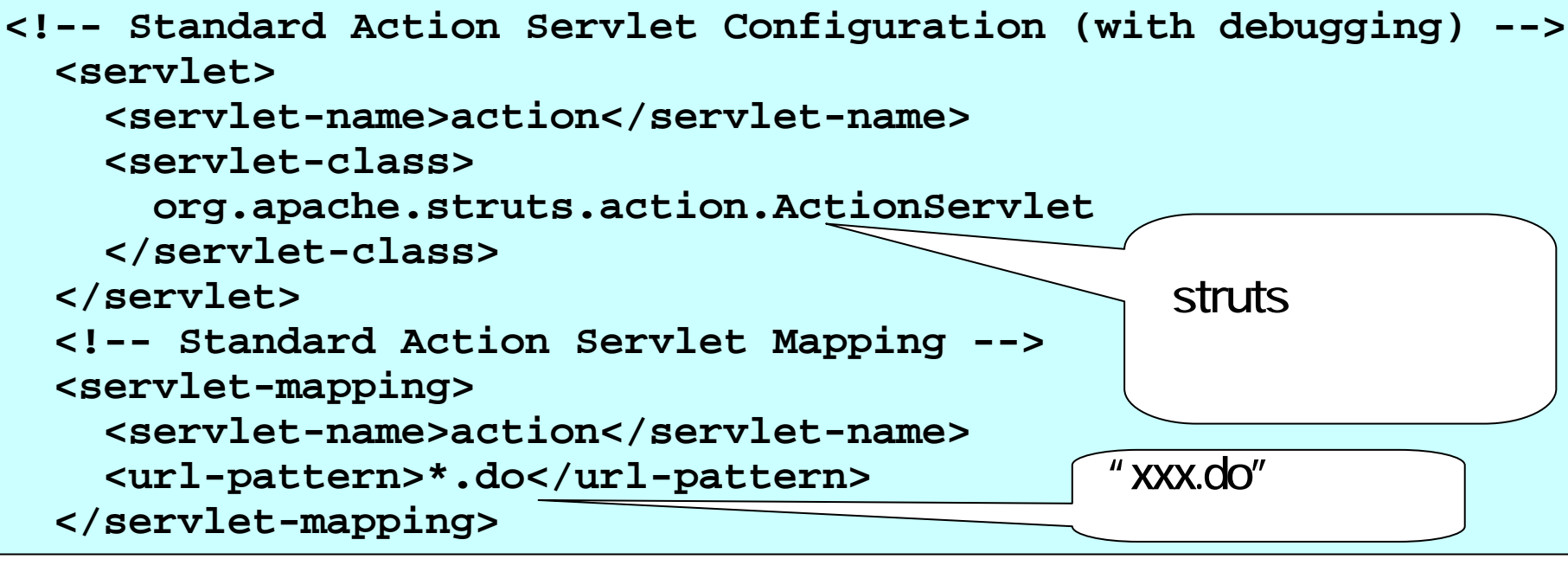

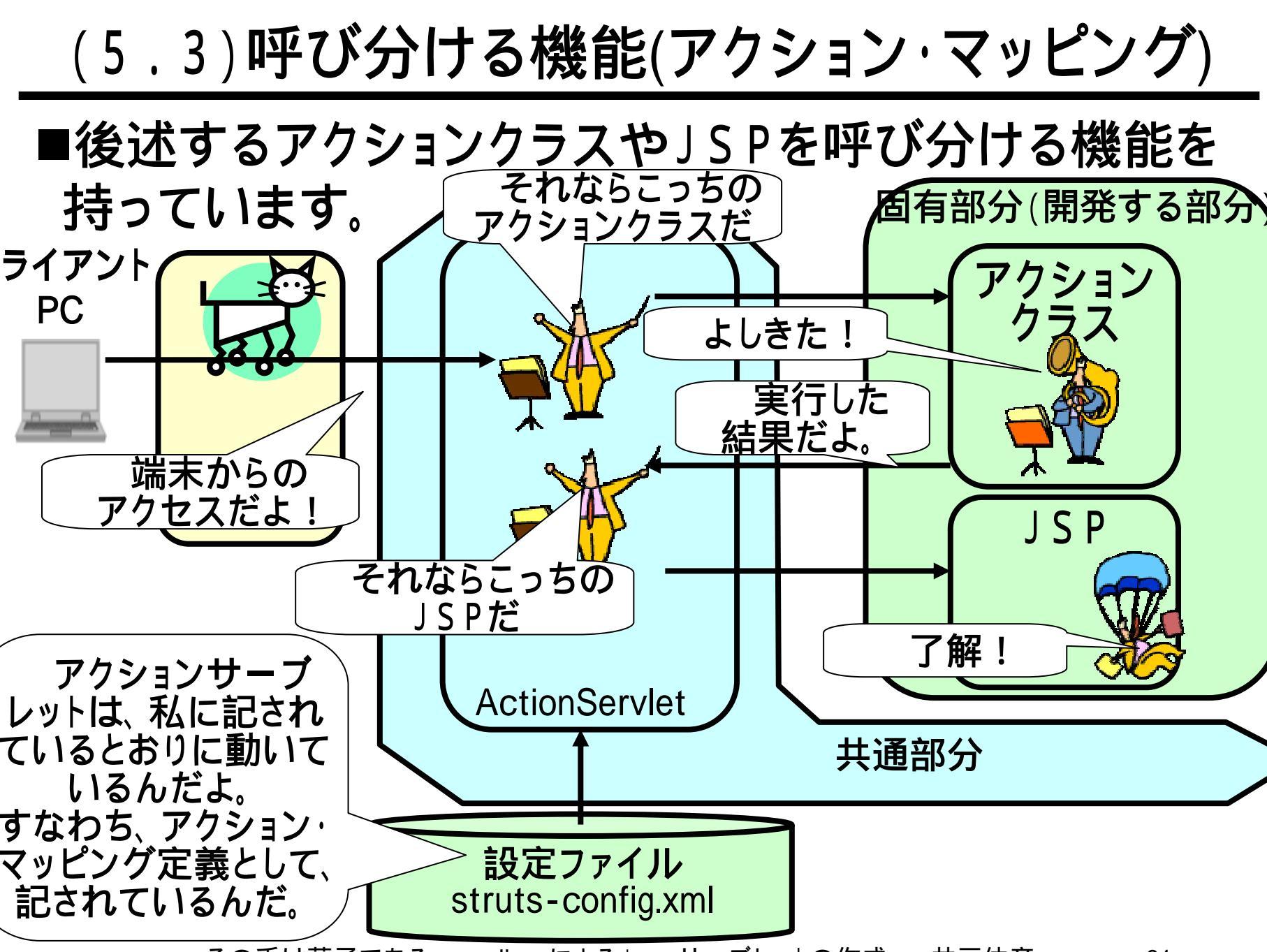

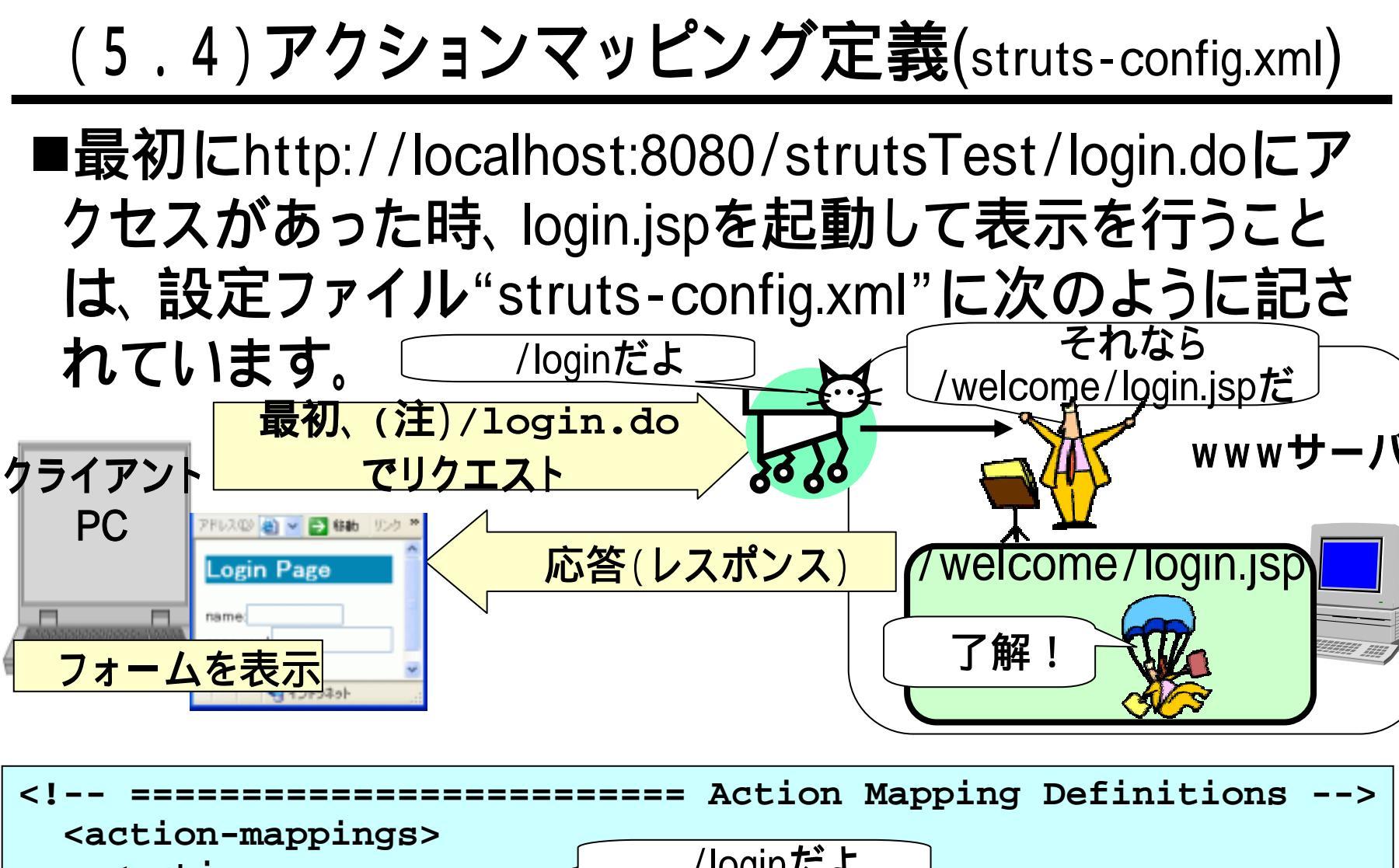

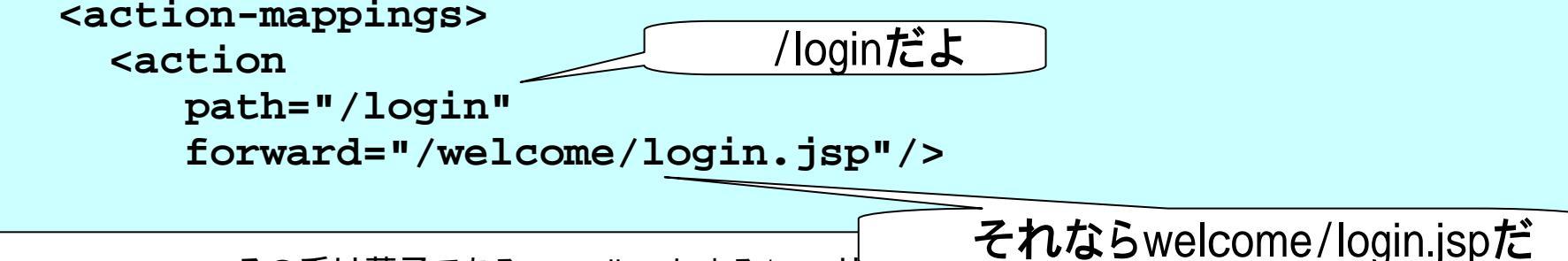

### (5.5)アクション・クラス

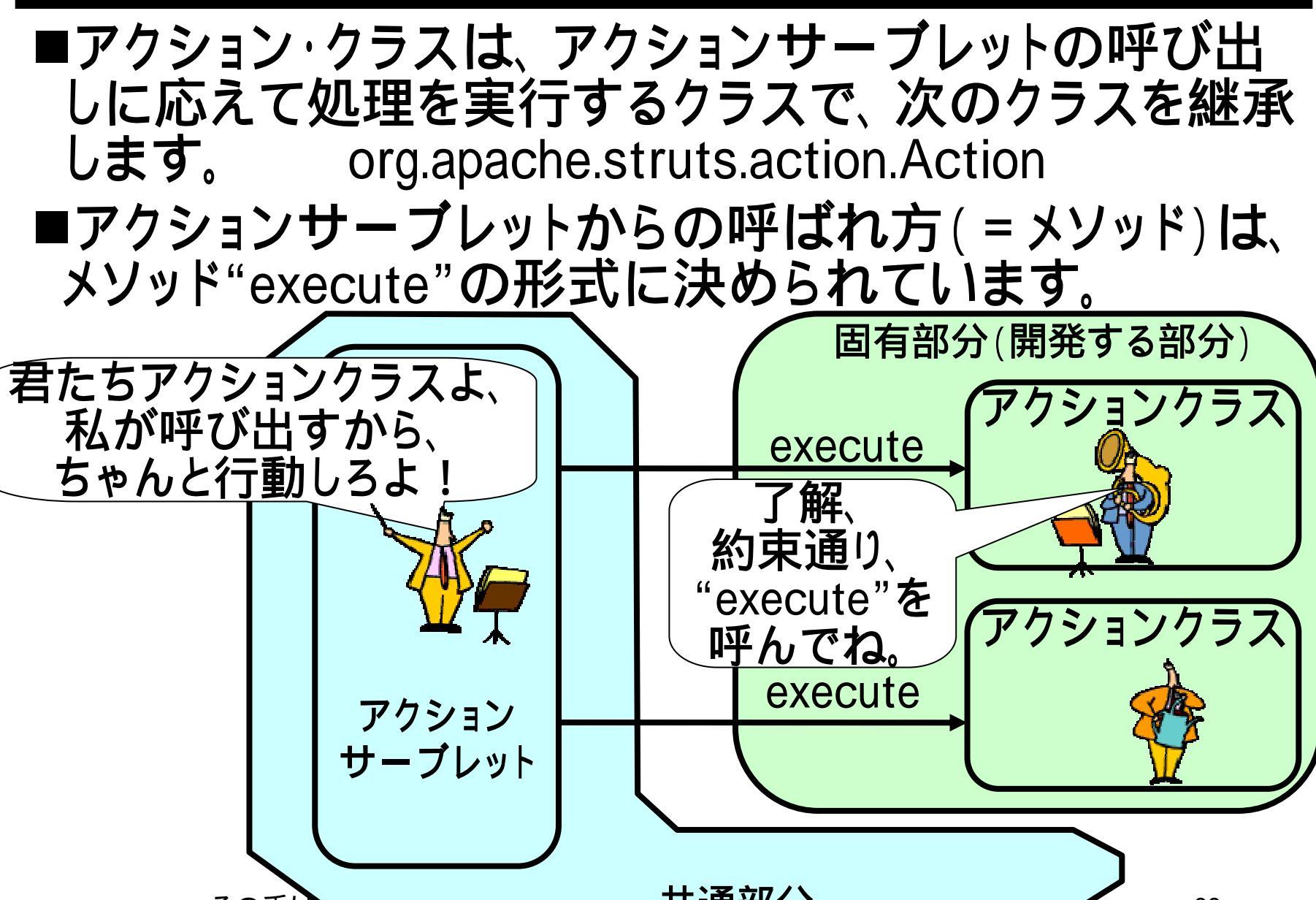

# (5.6)メソッド"execute"

# ■アクション・クラスのメソッド"execute"は、次のような形をしています。

| publi               | c Actio            | nForward execute(                              |
|---------------------|--------------------|------------------------------------------------|
|                     |                    | ActionMapping map,                             |
|                     | 入力                 | ActionForm form,                               |
|                     | パラメタ               | HttpServletRequest request,                    |
|                     |                    | HttpServletResponse response){                 |
|                     |                    | •                                              |
| , r                 | eturn m            | ap.findForward("success");                     |
| }                   |                    | <u>りターン値</u>                                   |
|                     | 記の入力               | パラメタとリターン値とを使って実現される                           |
|                     | にのうち               | 次の一つについて説明します。                                 |
|                     | 記分がする、             |                                                |
| ● <del>〕</del><br>≁ | モニノマント             | - みり、八の処理で仄のの彼形。<br>治士 わとしりてっしつのパニックケーフタン>- クニ |
| •                   | /フ1 /ント<br>フ ー 海す幽 | `「「「「「「」」」」、「「」」、「「」」、「「」」、「「」」、「「」」、「「        |
|                     | へに反ソ阪              |                                                |

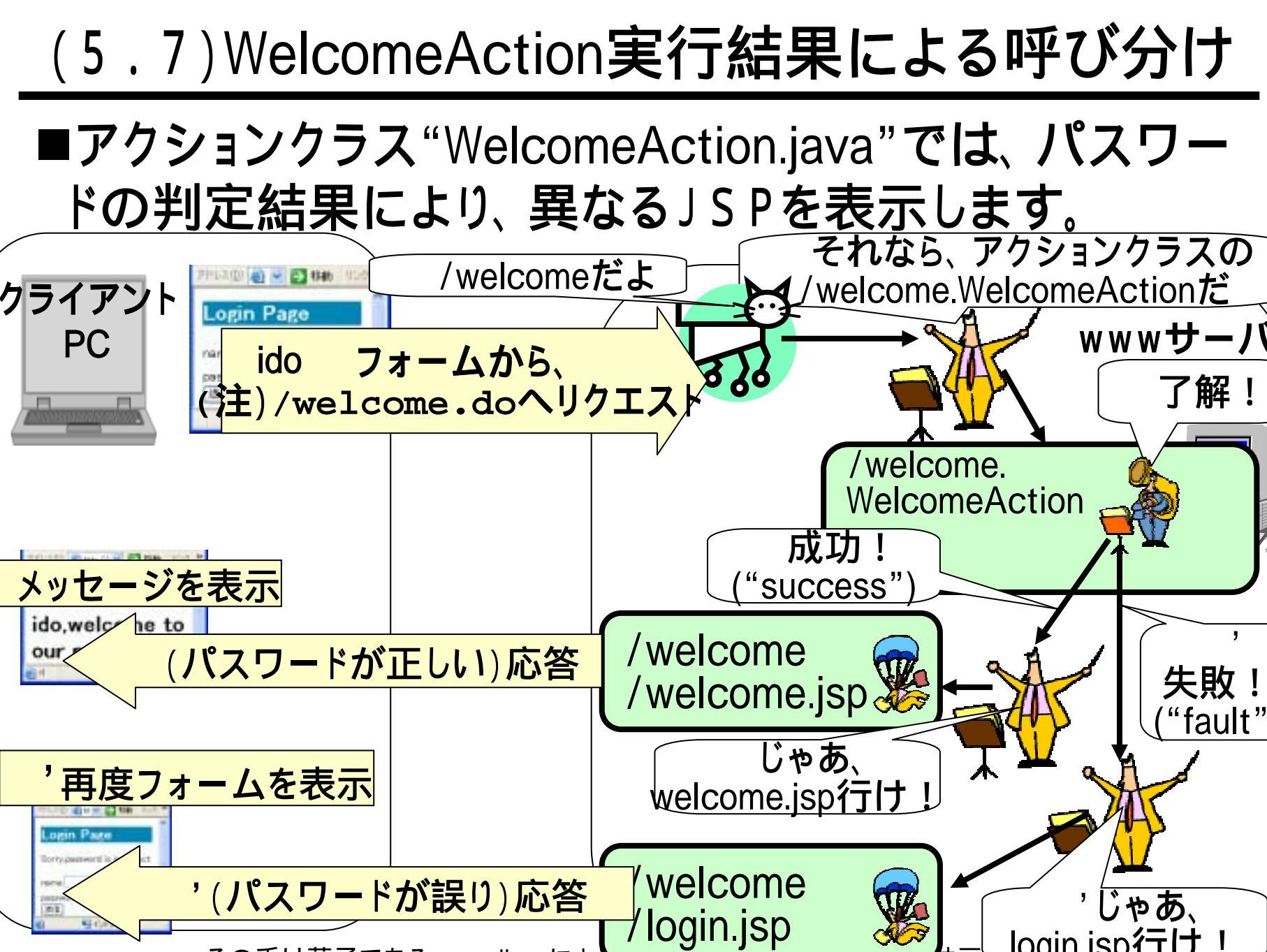

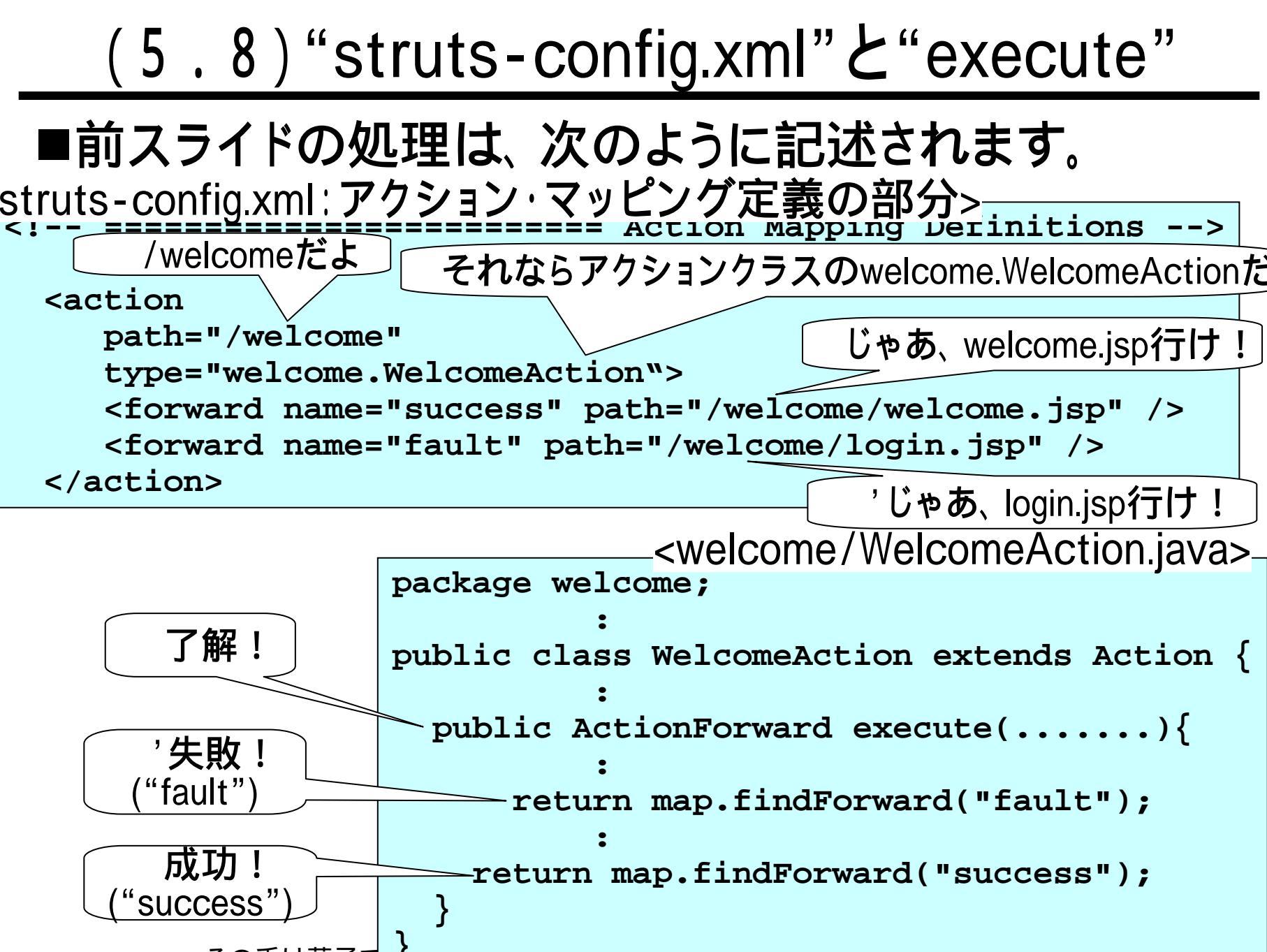

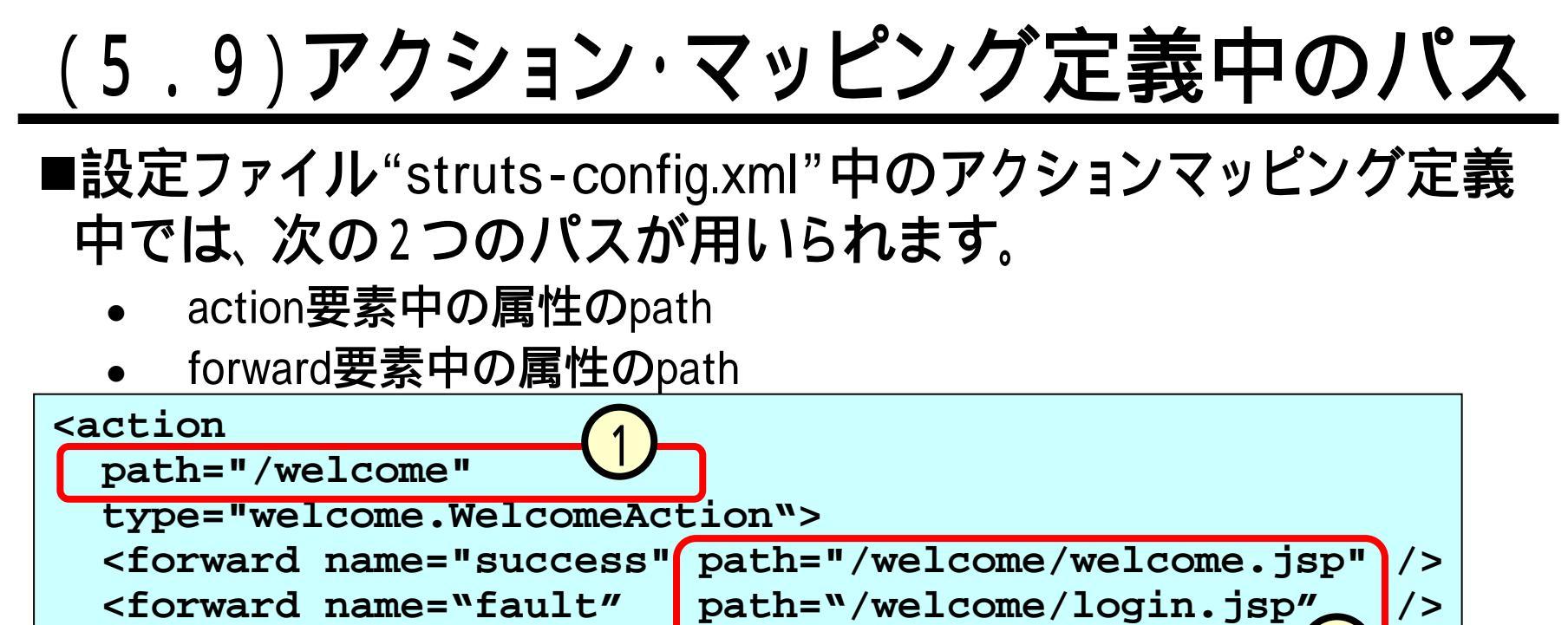

</action>

- のパスには、端末からのリクエストURLに結びついた、"/" から始まる一意の名前で記す必要があります。
  - には、次のいずれかが入ります。
  - JSPへのパス(/inqueryから見たパスを、"/"をつけて記述)
  - tilesで定義されたパス(これについては、別スライドで記します)。
  - のパス(".do"を付ける)。すなわち、上記の例では、次のように記述して
     も同じになります。
     <forward name="fault" path="/login" />

(5.10)リクエストから直接JSPへ振る場合

- ■スライド(5.4)で示したアクション・マッピングは、次の点 でやや特殊でした。
  - 端末からのリクエストに対して、アクション・クラスではJSPに て表示を行う以外の処理は特にない。
- ■このような場合にいちいちアクション・クラスを作るの は面倒なので、実際にはあらかじめ用意された次のク ラスを用いています。
  - org.apache.struts.actions.ForwardAction (1)

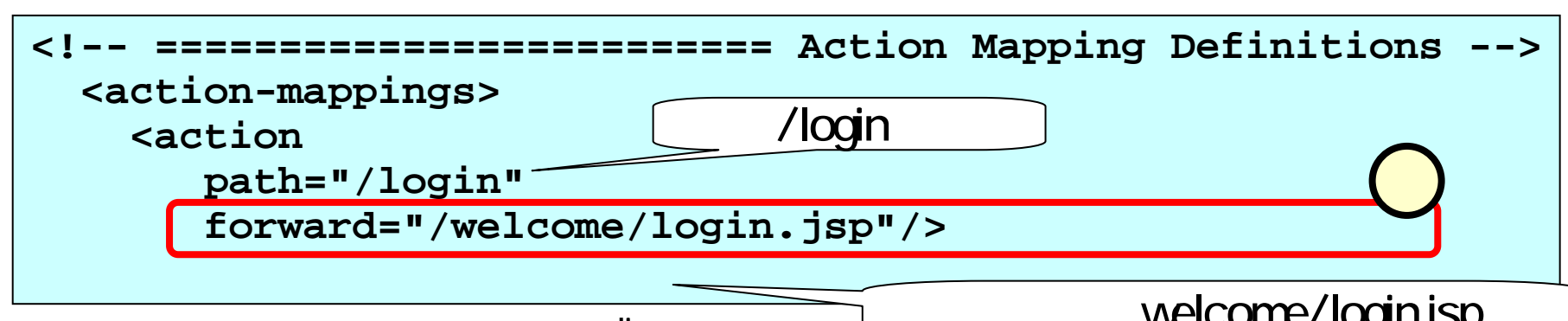

(6.1) アクション・フォーム・ビーンズ(ActionFormBeans)

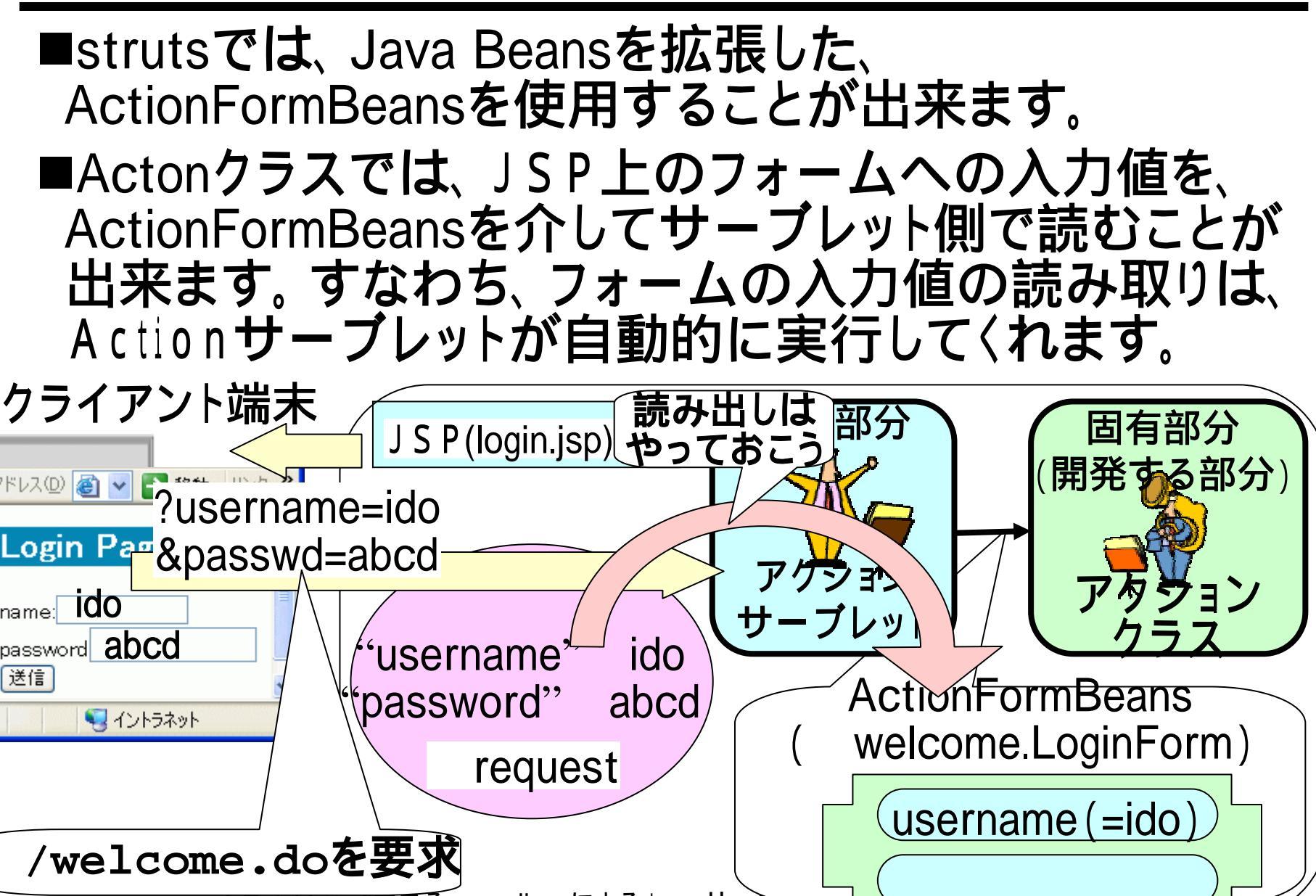

#### <u>(6.2)struts-config.xmlでの指定</u> ■welcome.LoginFrom(前スライド)を、フォーム・ビーンとして使

い、その名前を "LoginForm"とすることを指定します。

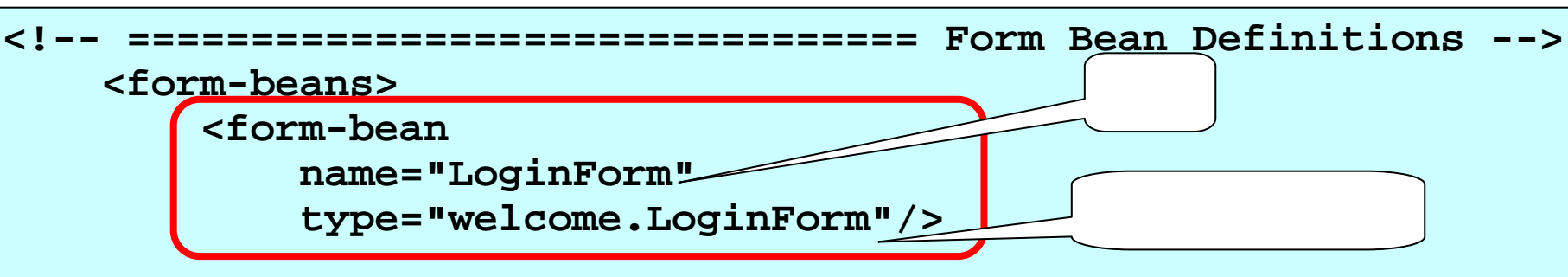

■次にアクション・マッピング定義にて、URLの/welcome.do(前ス ライド)が要求された場合、 LoginFormの名前のフォーム・ ビーンを用いることを指定します。

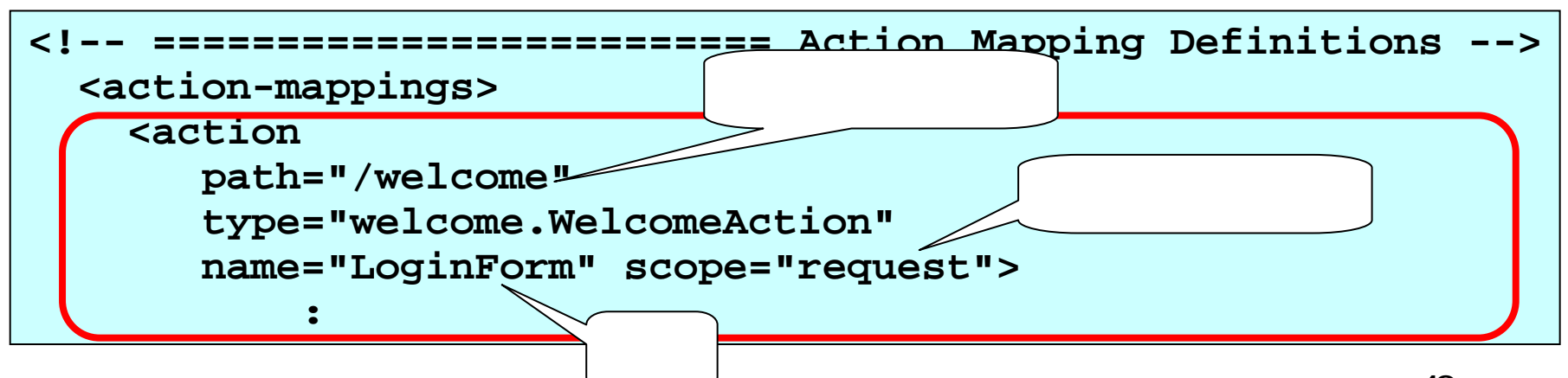

# (6.3) J S P との符合

#### ■当然ながら、JSP中のフォームと、フォームビーンとは、 そのデータについて符合している必要があります。

login.jsp(JSP) >

<html:errors /> <form action="/inquery/welcome.do"> name:<input type="text" name="username"\_size="15" /><br> password:<input type="password" name{"passwd")size="15" /><br> <input type="submit" value="送信"><br/>br </form> <LoginForm.java(フォーム・ビーン)> public class LoginForm extends ActionForm 符合 private String username private String passwd;

(6.4)アクションクラスでの利用 ■アクションクラスの引数で、"ActionForm form," )と渡されているのが、アクション・フォーム・ビーン です。このプログラムでは、具体的には"LoginForm" クラスですので、これにキャスト()します。後は普通 にクラスとして参照()/設定()が出来ます。 public ActionForward execute(ActionMapping map, ActionForm form, HttpServletRequest request, HttpServletResponse response){ LoginForm loginForm = (LoginForm)form; if(!loginForm.getPasswd() :スライド(7.1)の場合であれば、"abcd"が読み出せる

loginForm.setUsername("a Mr. or Ms. Unknown")

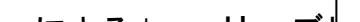

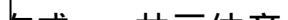

#### (6.5.1) eclipseでのアクセサ・メソッド編集-1-

- ■アクセサメソッドの編集は、eclipse上で簡単に行うことが出来ます。
- ■変数(usernameとpasswd)の宣言のところまでは、入 力したとします。
- ■エディター上のソースを右クリック(①)し、ポップアップメニューから、[ソース]-[GetterおよびSetterの生成] をクリック(②)します。

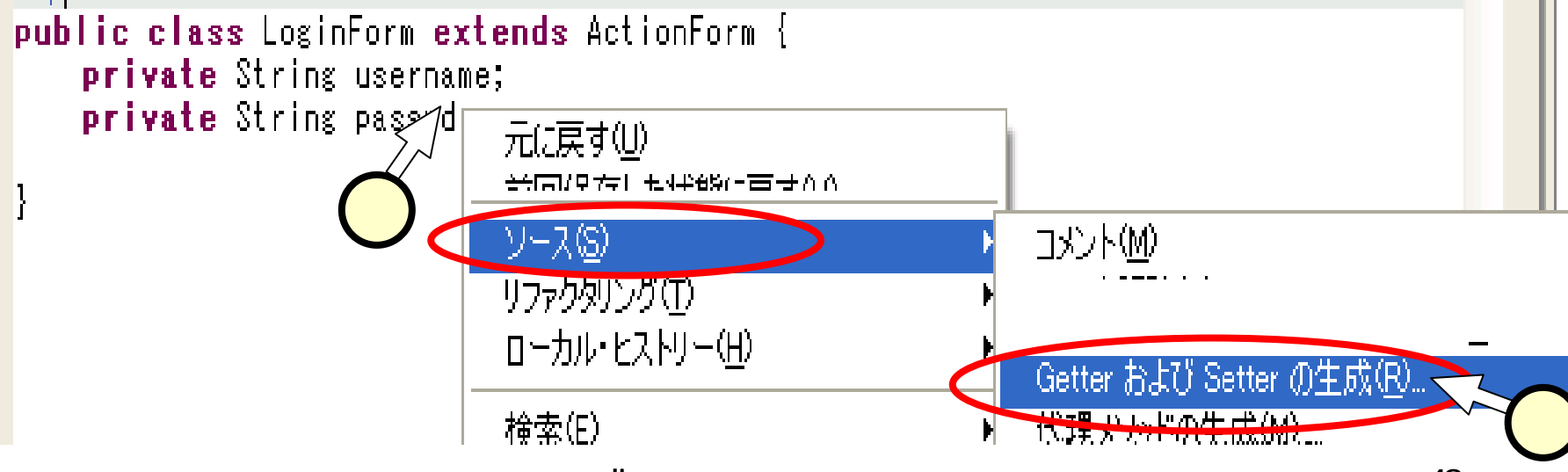

(6.5.2) eclipseでのアクセサ・メソッド編集-2-

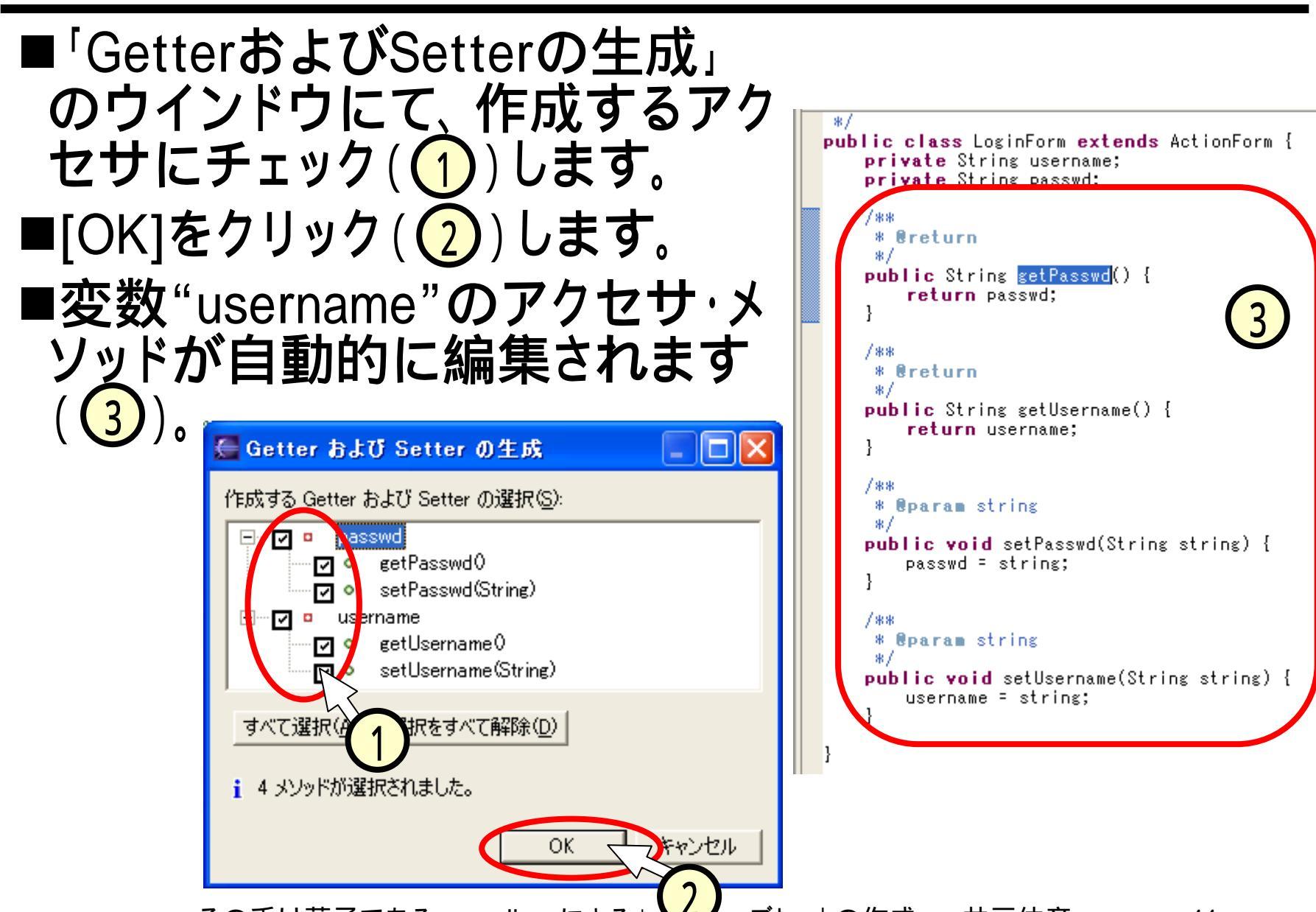

# (7)WelcomeActionクラスの概要

■executeメソッドの概要を、PADで示します。 ■この処理は、スライド「Javaサーブレット入門」で作成 したWelcomeサーブレットのdoGetメソッドの処理と同 等です。 始まり アクションフォームから、LoginFormクラスのインスタンス(loginForm)へ キャストする。

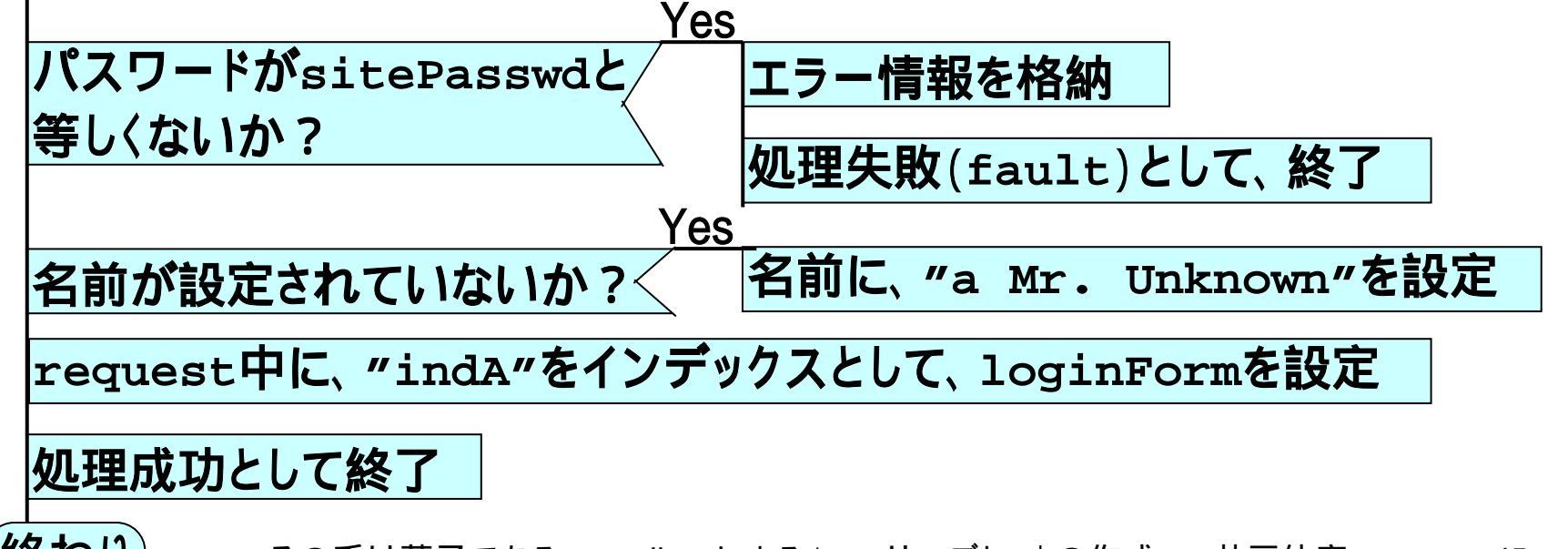

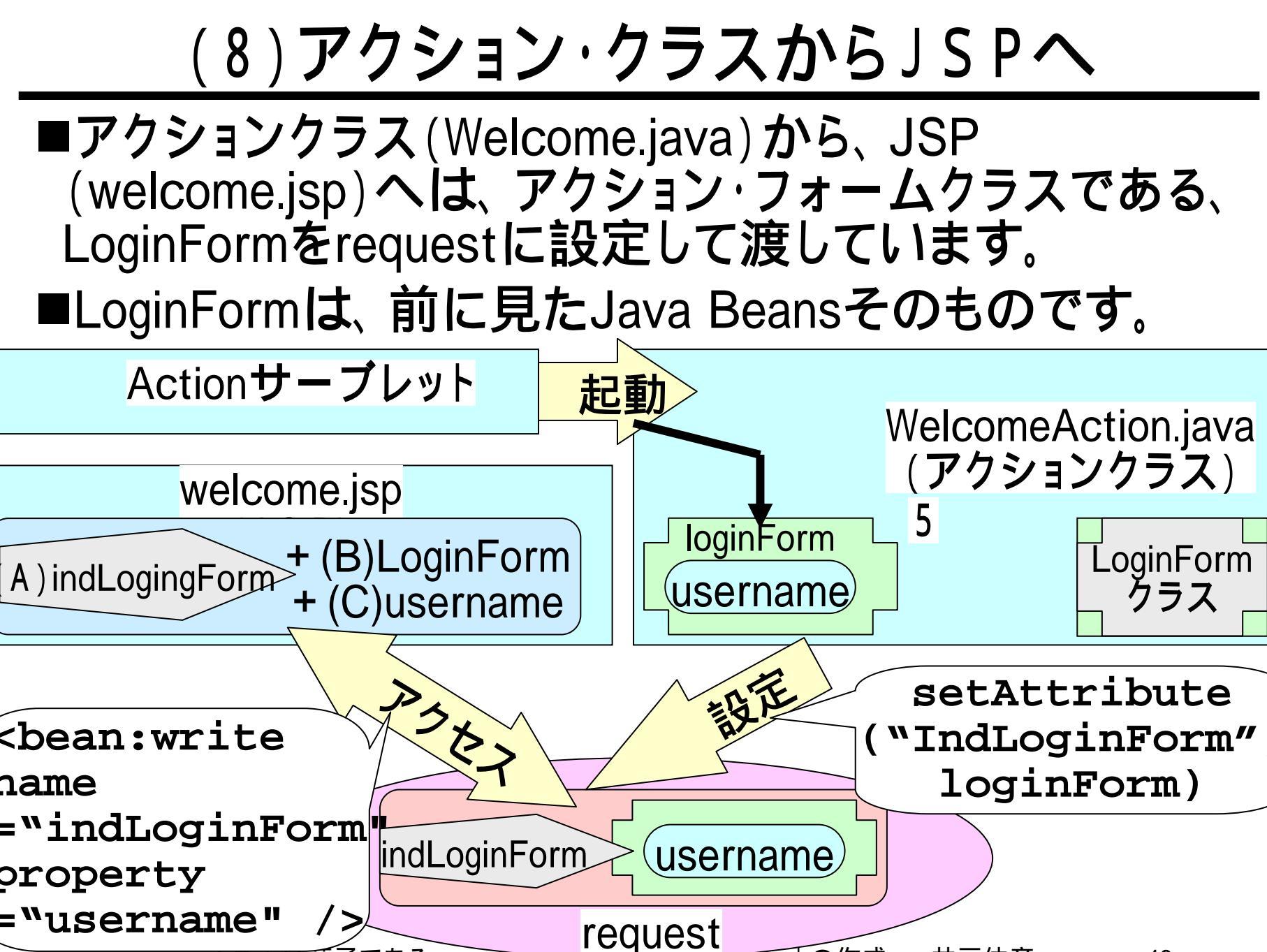

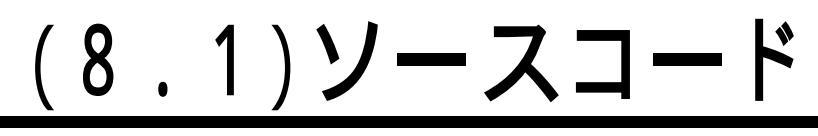

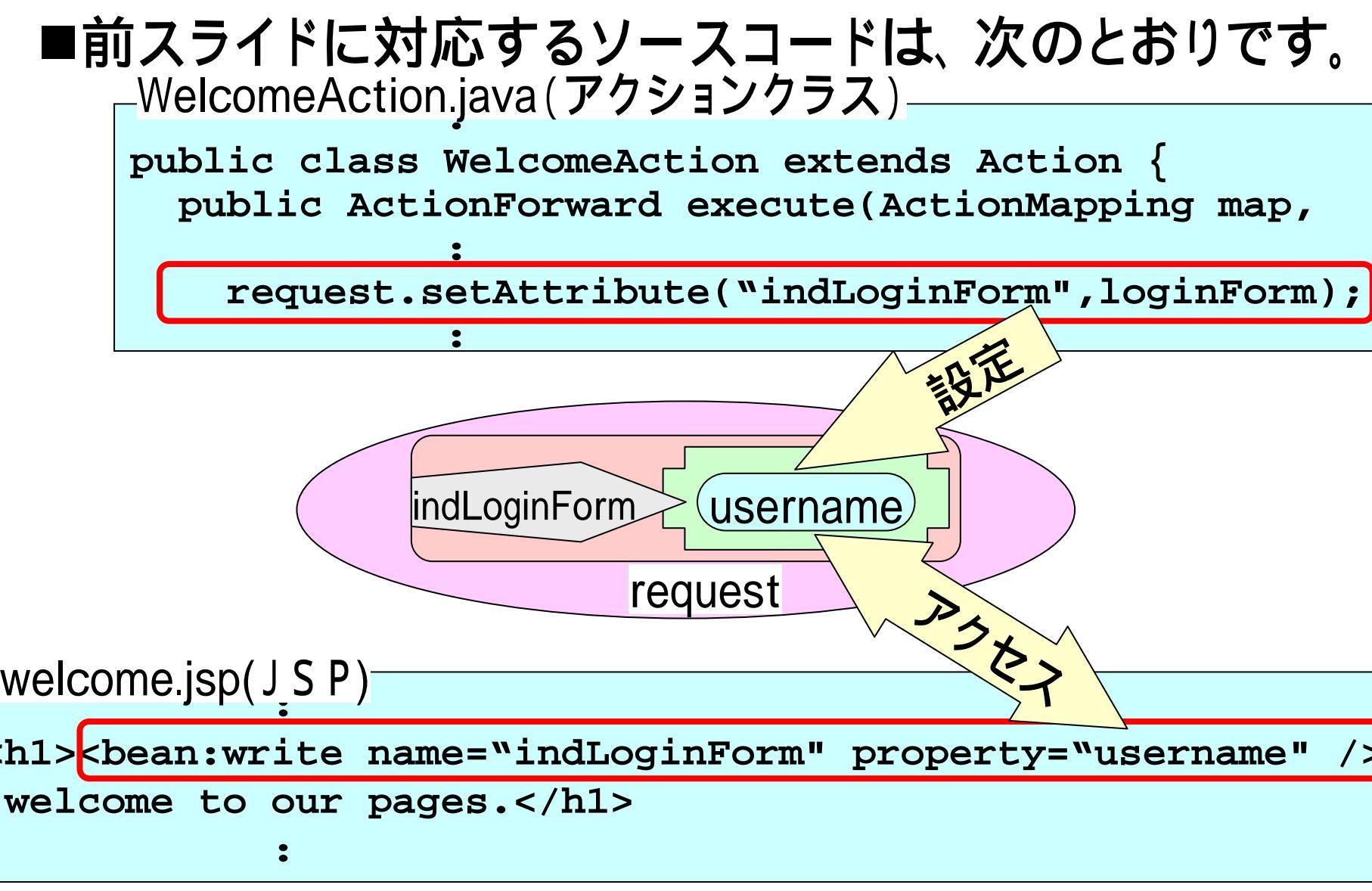

# <u>(8.2)タグ・ライブラリ</u>

■前スライドのJSPでのJava Beansへのアクセスは、スライド(6) で示したものとは異なるタグ(1)を使っています。この"<bean:" で始まるタグを使うことは、welcome.jspの2行めのtaglibディレク ティヴ(2)に示されています。 welcome.jsp(JSP

<u><%@ page language="java" contentType="text/html; ... (略)。"%> </u>

<%@ taglib uri="http://struts.apache.org/tags-bean" prefix="bean" %>

<h1><bean:write name="indLoginForm" property="username" />

,welcome to our pages.</hl>

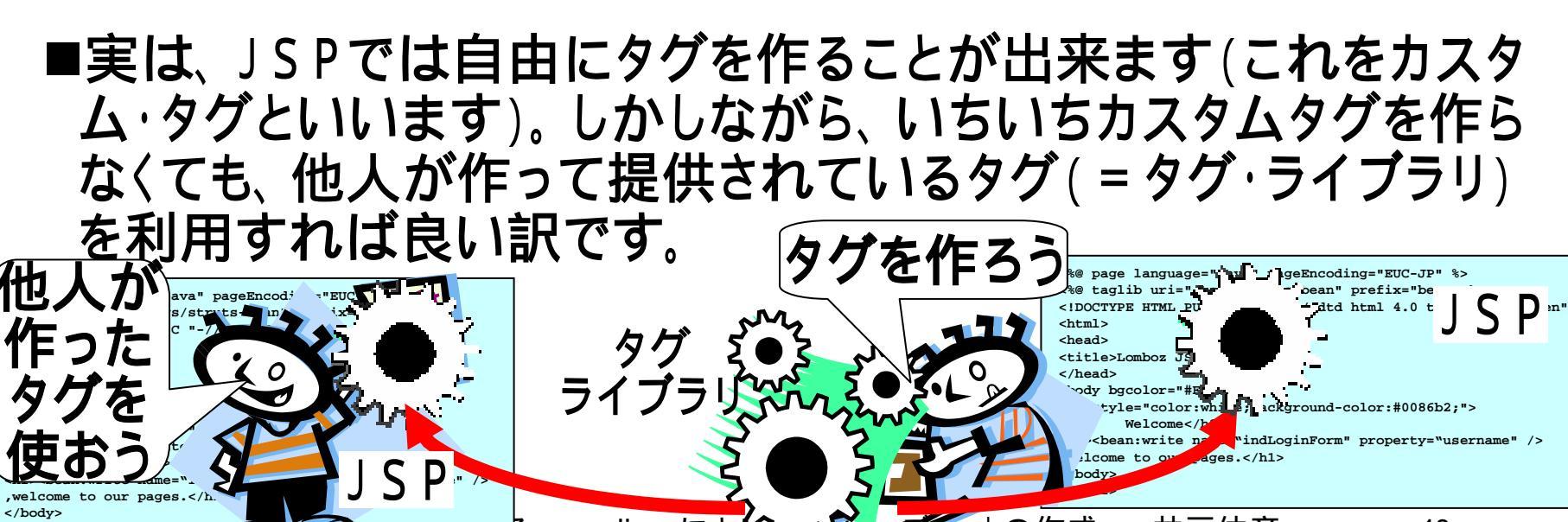

# (8.3) struts のタグライブラリ

- ■welcome.jspで使用したBeanタグライブラリを含め、 strutsには次のようなタグライブラリがあります。
  - HTMLタグライブラリ
    - ◆HTMLフォームやエラー表示を行います。
  - Logicタグライブラリ
    - ◆繰り返しや条件分岐など、プログラムのような制御手順を 提供します。
  - Beanタグライブラリ
    - ◆JavaBeansにアクセスするための手段を提供します。
  - Nestedタグライブラリ、Tilesタグライブラリ
- ■タグライブラリの詳細については、参考書を参照してく ださい。
- ■Welcomeサーブレットでは、(9.1)に記したBeanタグ ライブラリの他、(10)にて説明するHTMLタグライブラ リも使っています。

# (9)エラーメッセージの出力方法

- ■アクションクラス"WelcomeAction.java"にてパスワード が正しくないことを検出した時、Welcomeサーブレットで はログイン画面("login.jsp")にてエラーメッセージを出 力します。
- ■エラーメッセージの出力では、アクションクラスから表示用JSPへのデータの受け渡しが必要になります。
- ■これはよく現れる処理であることから、下記のような簡 易に実現する仕組みがStrutsには備わっています。

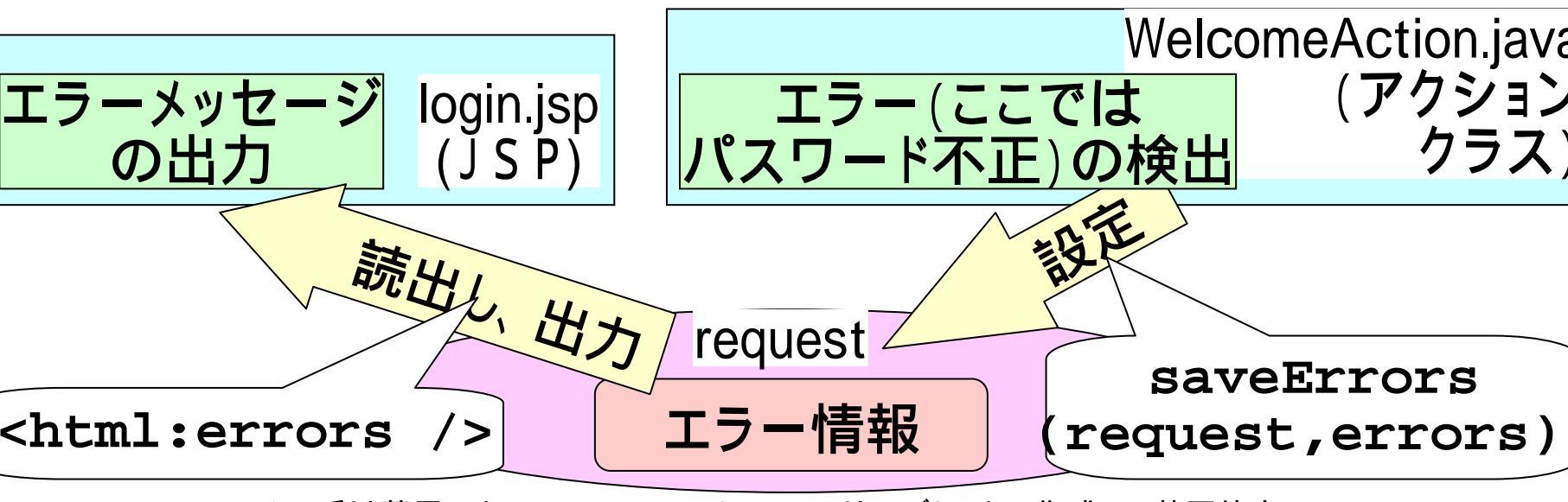

# (9.1)ソースコード

#### ■前スライドに対応するソースコードは、次のとおりです。

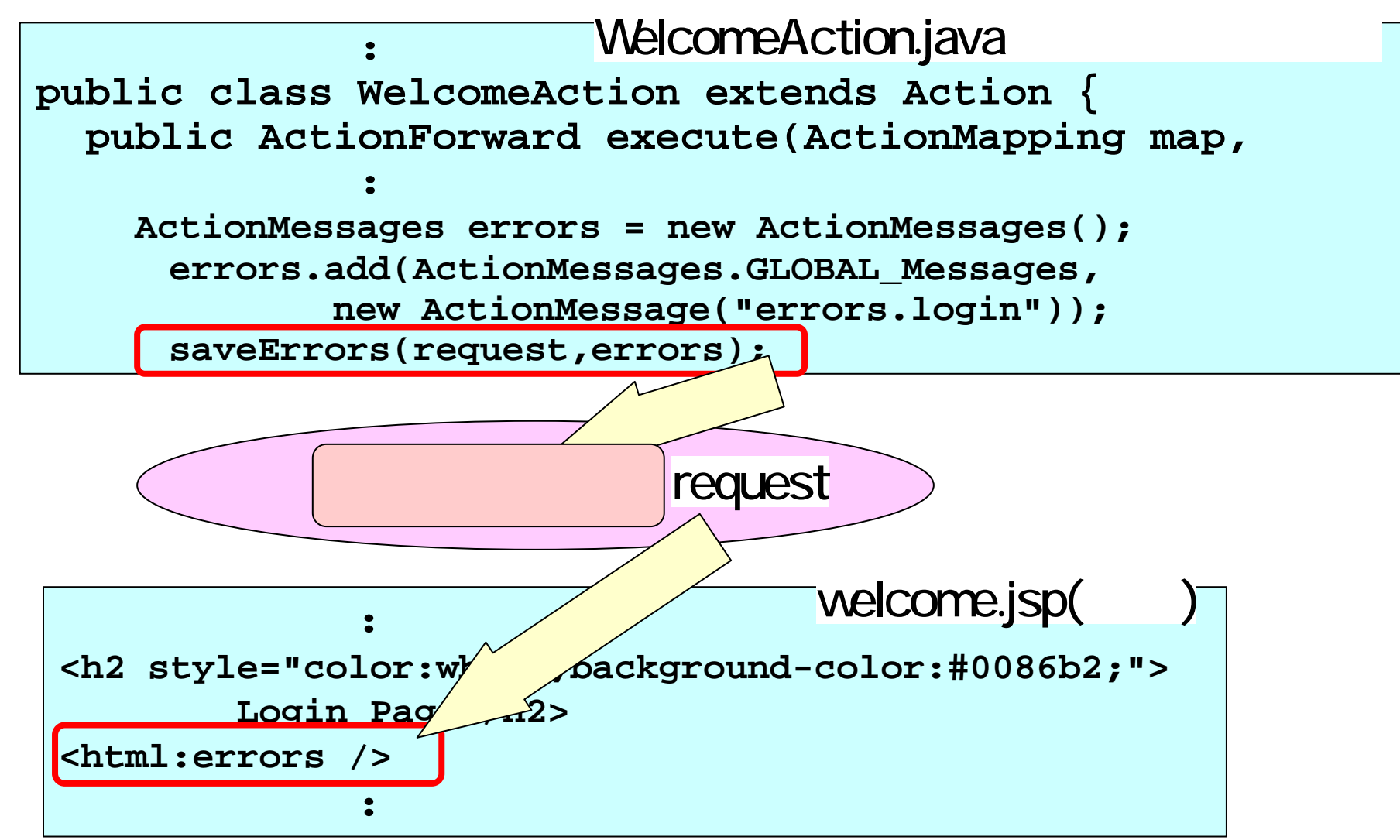

# (9.2)アクション・エラー (ActionError)

■エラーに関するは、"ActionMessage"クラスに蓄えます。

■ "ActionMessages" クラスは、 "ActionMessage" クラスを 複数格納するクラスです。ここ (WelcomeAction.java) では、

1つの"ActionMessage"クラスのみを格納しています。

WelcomeAction.java(アクションクラス)

ActionMessages errors = new ActionMessages();

errors.add(ActionMessages.GLOBAL\_Message,

new ActionMessage("errors.login"));

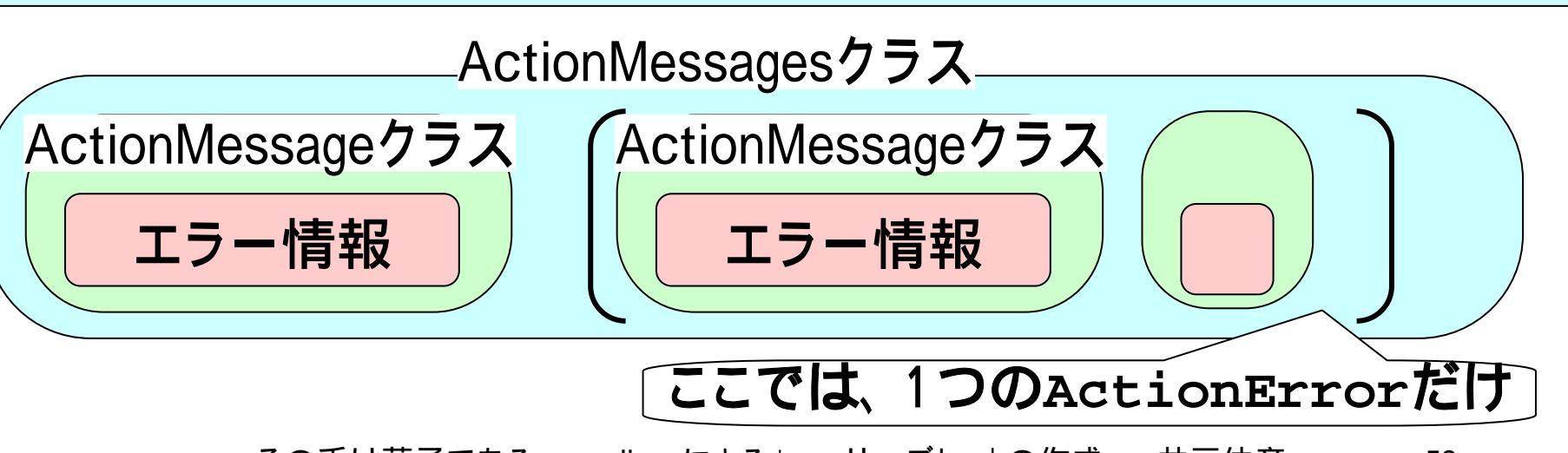

# (9.3)メッセージ・キー

■ "ActionMessage" クラスには、メッセージ・キーにより、 エラーに関するメッセージが蓄えられます。

WelcomeAction.java(アクションクラス)

メッセージ・キー

new ActionMessage("errors.login")

#### ■メッセージ・キーがどのようなメッセージを指すのかは、 ファイル"application.properties"に次のとおり記されて います。

MessageResources properties

errors.login=password is not correct.

■「~.properties」の形のファイルは、リソースファイルと 呼ばれ、キー名=値の形で文字列情報を管理します。

# (9.4)リソース·ファイル

■この"MessageResources.properties"というファイルを 用いることは、ファイル"struts-config.xml"内に次のよ うに記されています(.propertiesの部分は省きます)。

Struts-config.xml

<message-resources parameter="MessageResources"/>

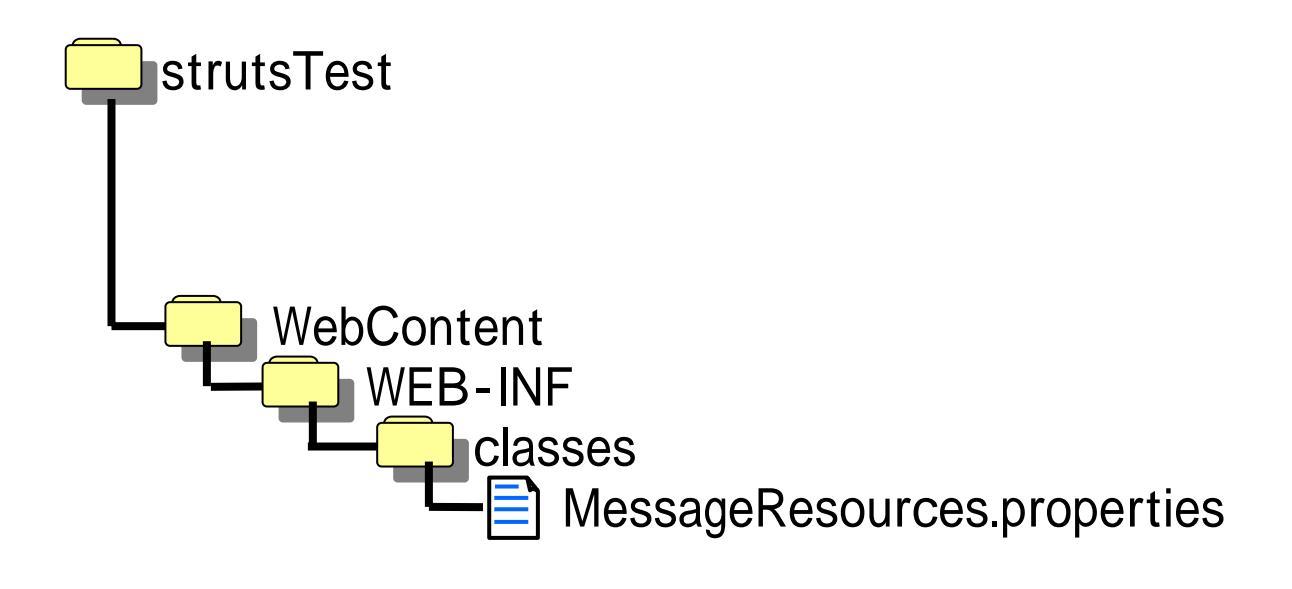

# (9.5)リソース・ファイルの利用

■リソース・ファイルは、エラー・メッセージのみならず、 すべてのメッセージについて利用することができます。 すなわち、利用者に示すメッセージや表示は、すべて プログラム(.java、.jsp)の外であるリソース・ファイルに 追い出すことができます。

■また、リソースファイルを利用することにより、日本語・ 英語の表示を切り替えるようなことが、簡単に行えるようになります。

■詳しくは教科書を参照してください。

# (10.1)MVCモデル

- ■フレーム・ワークの説明(スライド(2.1))のところで、「同 じような作り方をすることにより、同じ部分を共通化で きる」という旨のことを書きました。
- ■同じような作り方をするために、Strutsが前提としてい る考え方を、MVCモデルと言います。
- ■MVCモデルでは、システムは次の3つの部分に分け て考えます。
  - M: Model (モデル)
    - ◆システムで行う仕事そのものの内容を担うプログラム。
  - V: View (ビュー)

◆表示・入出力を担当するプログラム。

C:Controller(コントローラー)
 ◆モデルとビューとを制御するプログラム。

#### (10.2) strutsでのMVC

■StrutsでのMVCは、アクション・クラス、JSP、アクション・サーブレットにより実装されます。

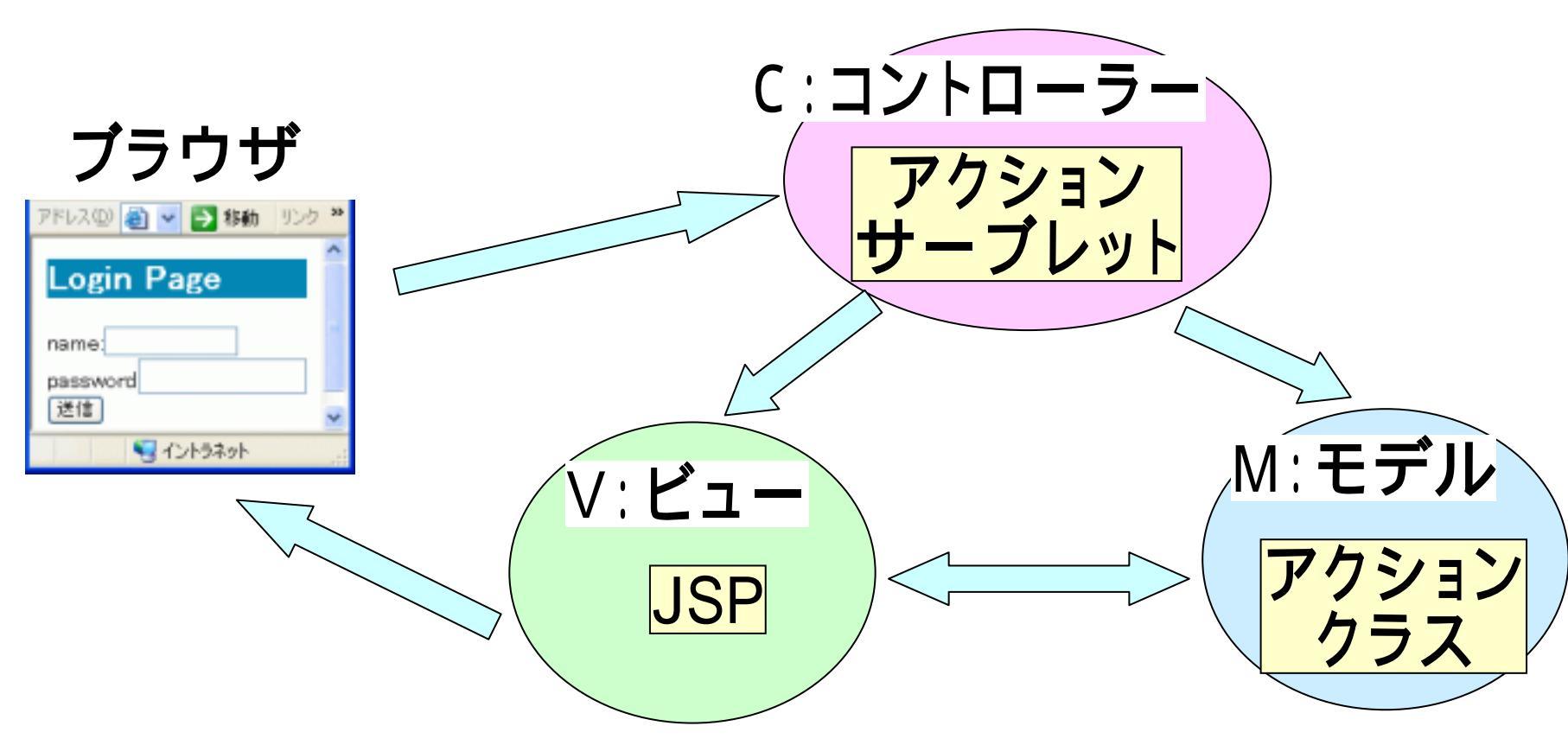

#### ■このような枠組みを、MVC2と呼ぶことがあります。